# MARINE BAY Operating Manual

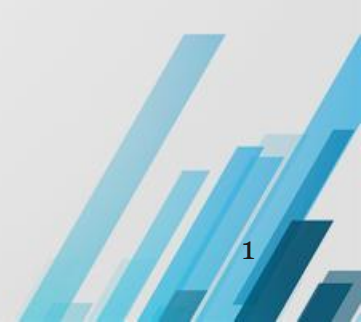

# 目次

03Page. <u>アカウント開設</u> 04Page. <u>ログイン</u> 05Page. E-mail認証申請 06Page. USDTアドレス登録 07Page. <u>サブアカウント追加方法</u>活性化の方法 08Page. 設定金額の入力方法 09Page. <u>オートハンティングの設定方法</u> 10Page. GOLDの転送方法 11Page. <u>GOLDの一括転送方法</u> 12page. <u>抽選結果の確認とアイテム購入方法 1</u> 13page. <u>抽選結果の確認とアイテム購入方法 2</u> 14page. <u>抽選結果の確認とアイテム売却方法</u> 15page. <u>アカウント凍結解除方法</u> 16page. アイテム購入·売却履歴 確認方法 17page. GOLD履歴 確認方法 18page. POINT履歴 確認方法

19Page. <u>GOLD購入方法 1</u> 20Page. <u>GOLD購入方法 2</u> 21Page. <u>POINT交換申請</u> 22Page. <u>申告の方法</u> 23Page. <u>表示の説明</u>

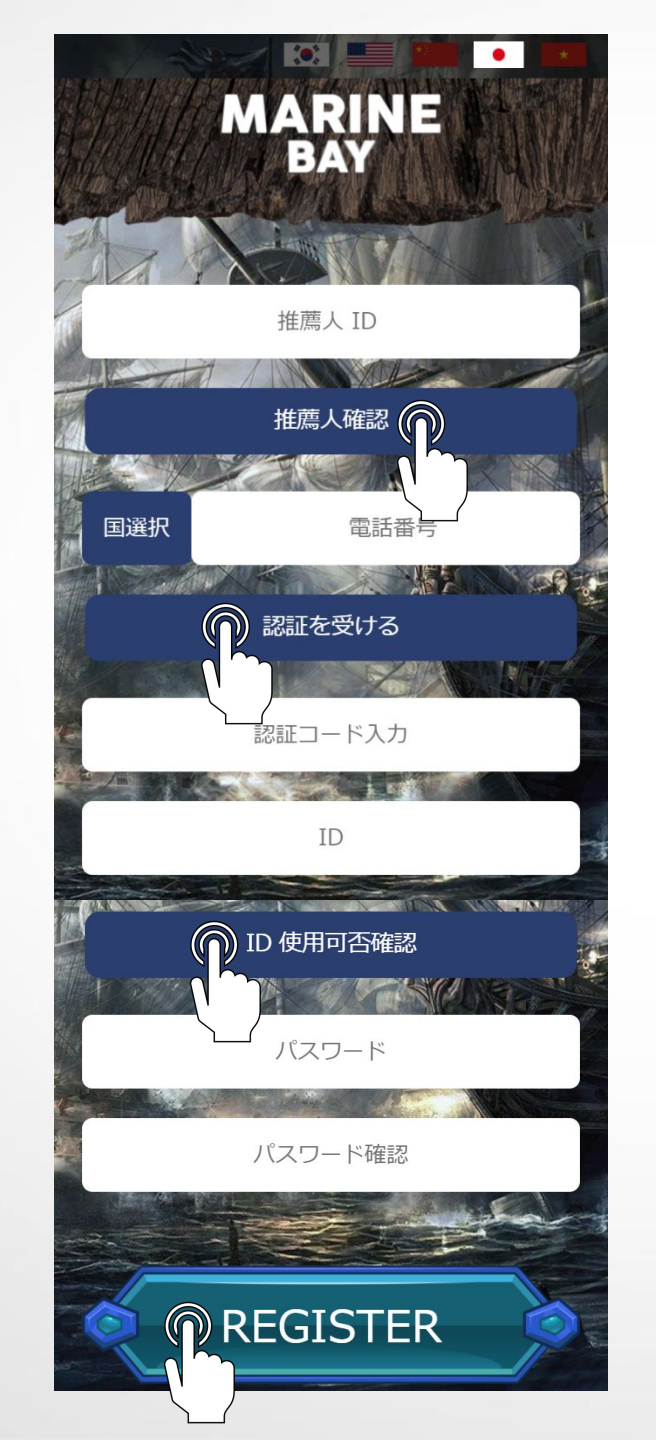

#### ■アカウント開設■

https://marinebay.netにアクセス
 推薦人(紹介者)のユーザーIDを入力し推薦人確認をタップ

#### 3.必要情報を入力

国選択: JAPAN(+81)を選択します

電話番号:携帯番号を入力します 注)携帯番号は、1アカウントに1番号となっています すでにアカウント登録済の場合は、新規の登録はできません 認証を受ける:sms認証を行います。携帯番号入力後タップすると メッセージが届きます 認証コード入力:smsに届いた認証コード(数字6桁)を入力 ID:ID入力(英数4~10文字)を入力しID使用可否確認をタップ パスワード:パスワード入力(英数6文字以上) パスワード確認:パスワードを再入力

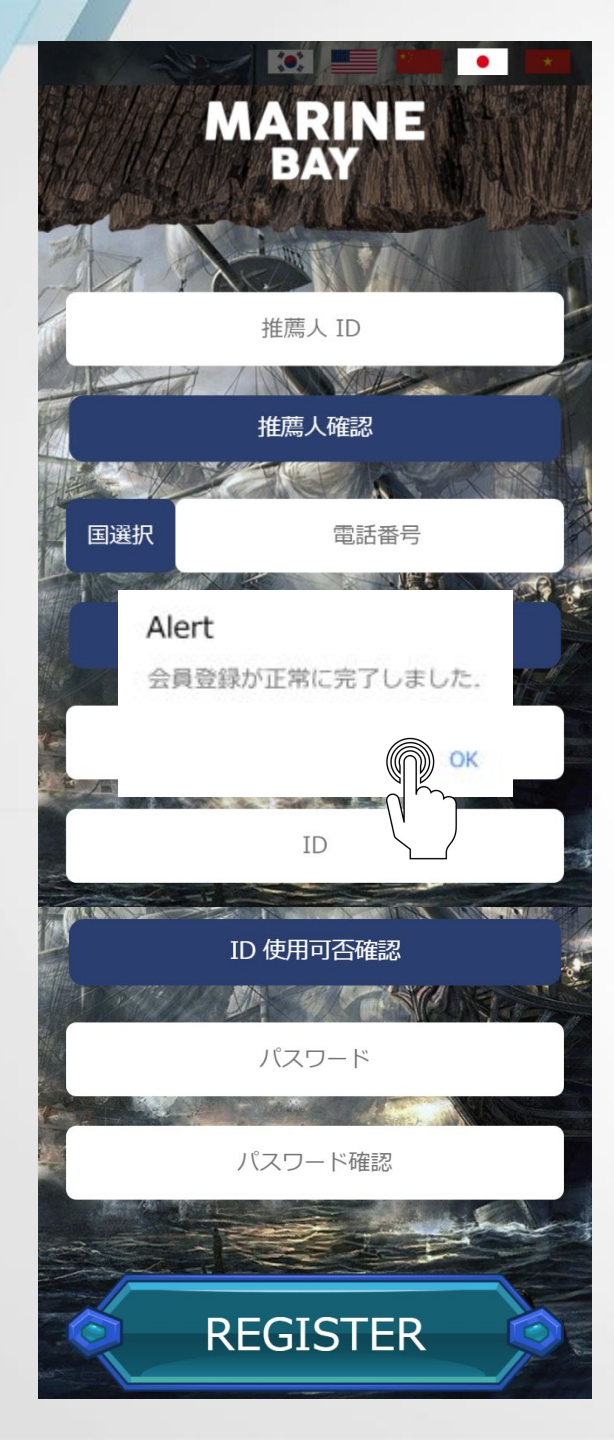

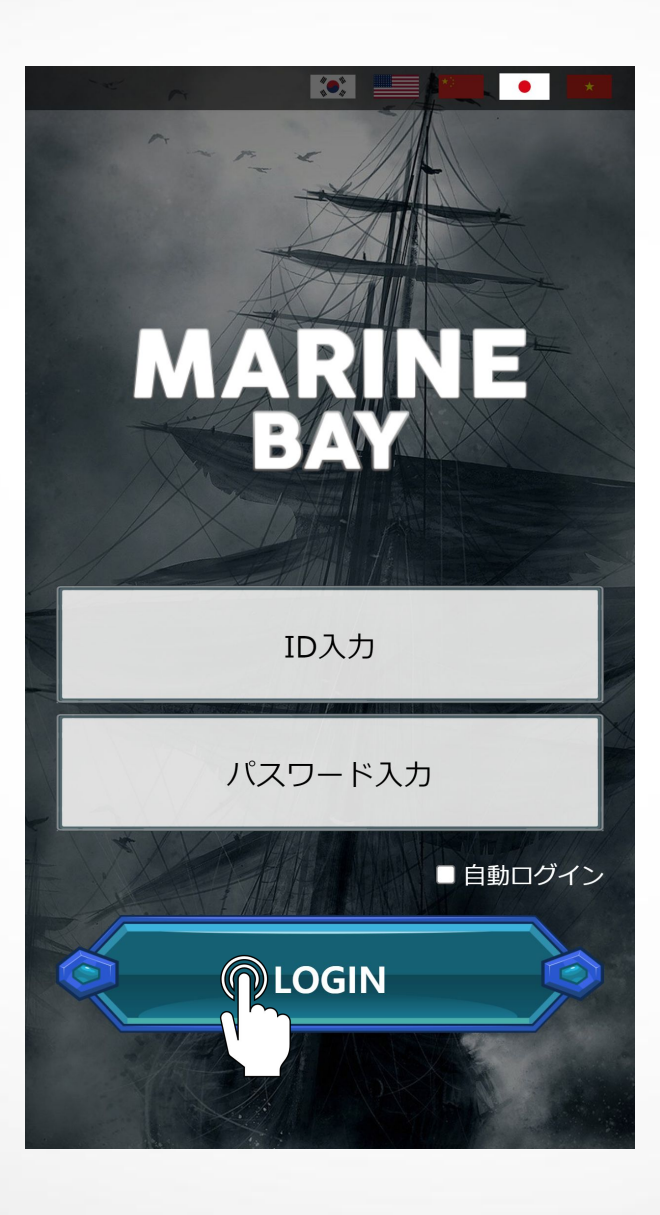

5.0Kをタップ(会員登録が正常に完了しました)

■ログイン■ 1.設定したIDとパスワードを入力してLOGINをタップ

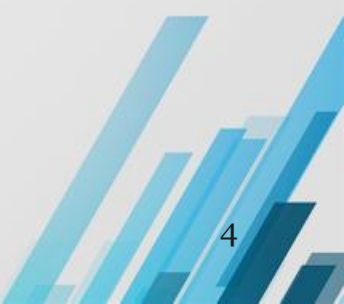

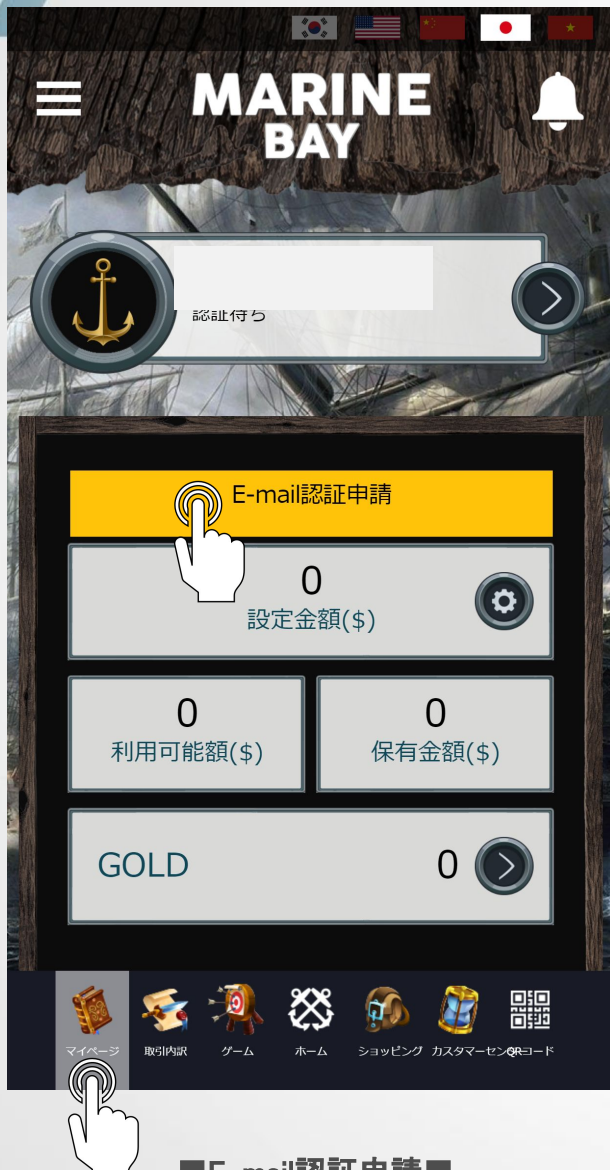

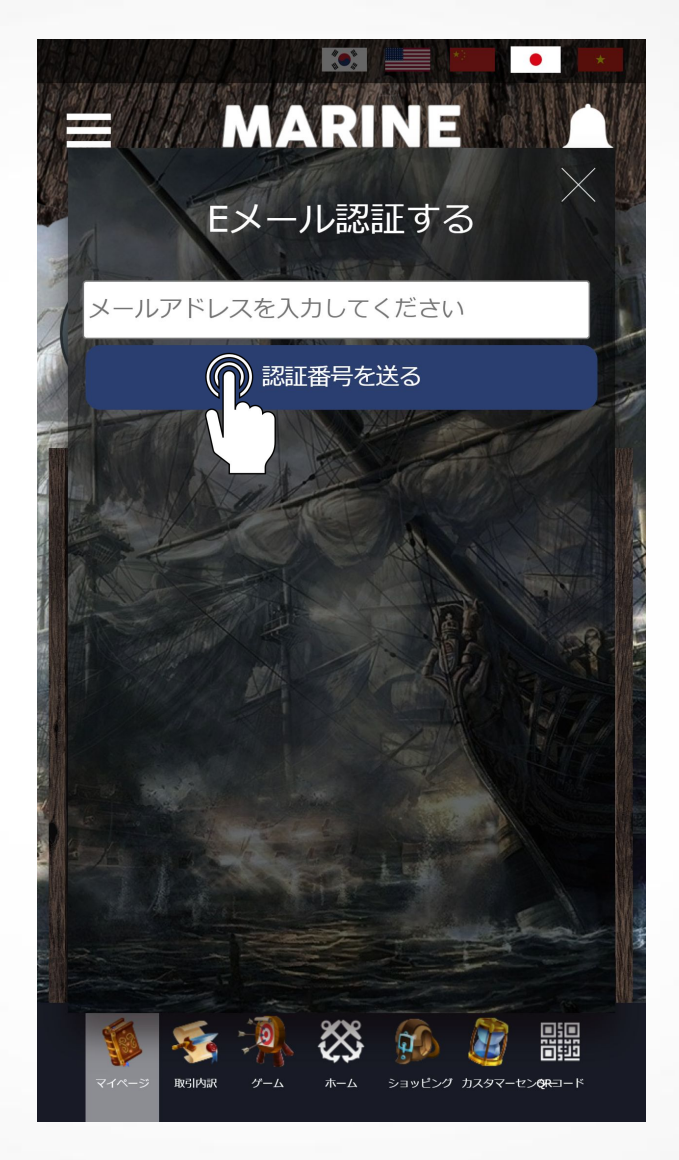

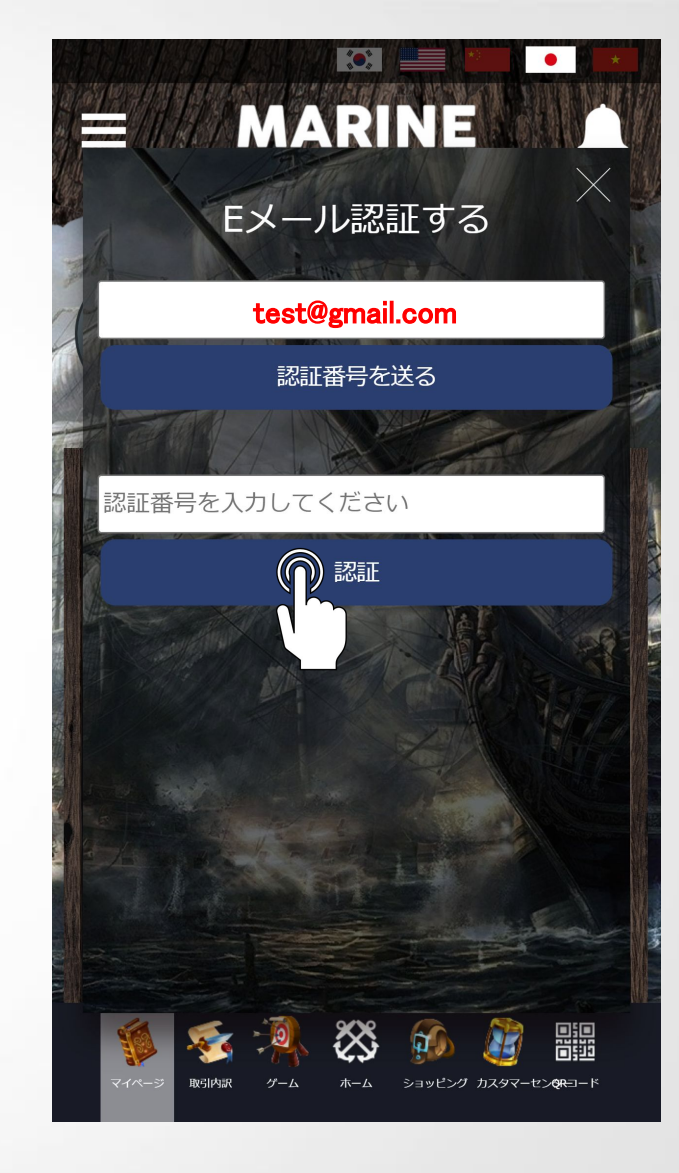

■E-mail認証申請■

1.マイページをタップ 2.E-mail認証申請をタップ 3.メールアドレスを入力して認証番号を送るをタップ 4.メールに届いた認証番号を入力して認証をタップ

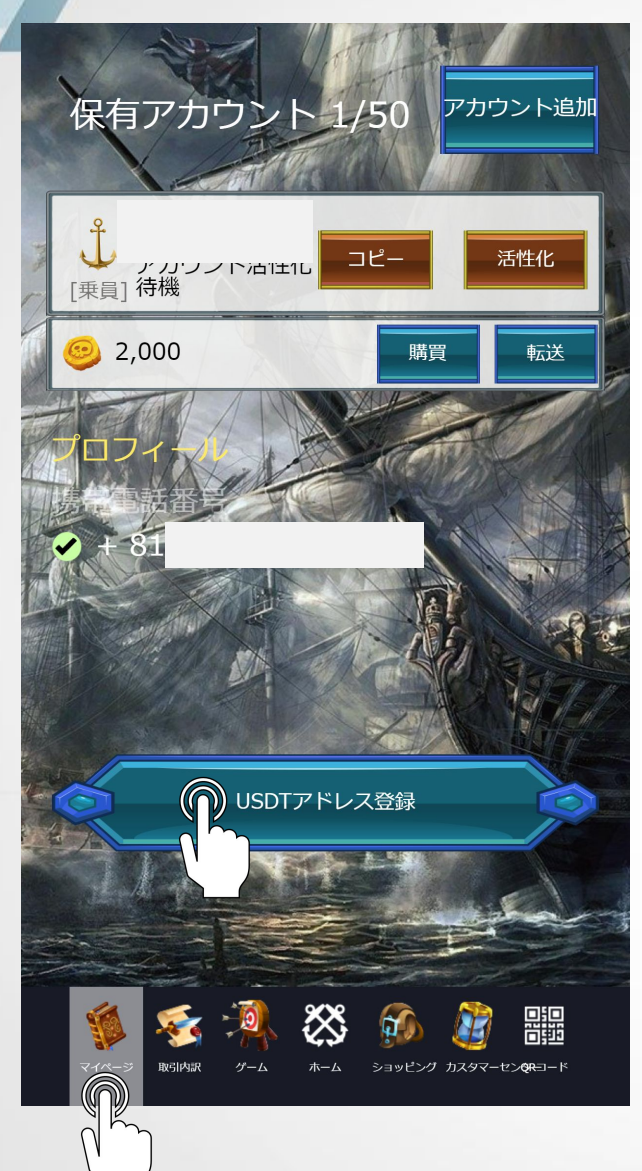

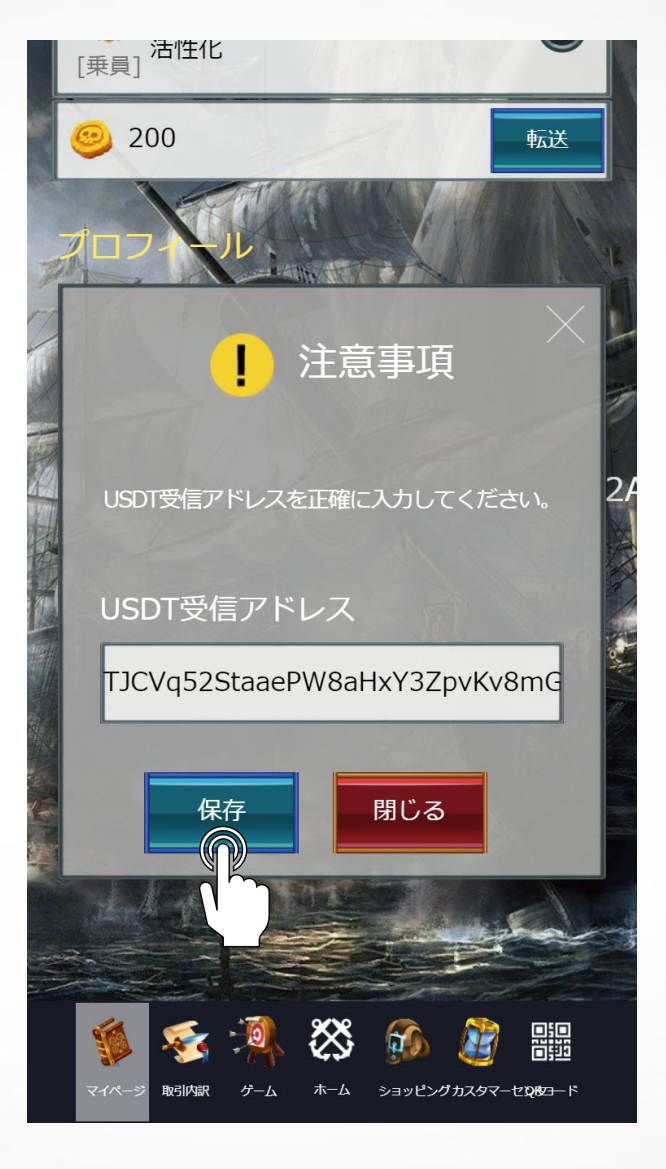

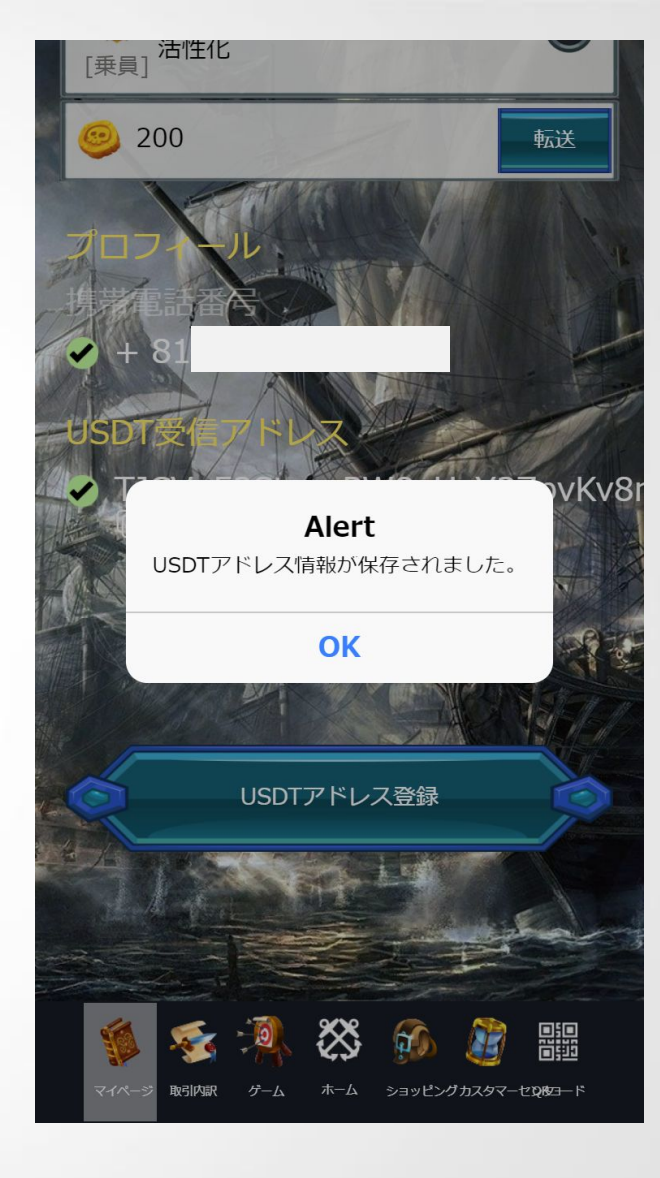

■USDTアドレス登録■

マイページをタップし画面下までスクロール
 USDTアドレス登録をタップ
 USDT受信アドレスを貼り付け保存をタップ ✓USDTのアドレスは、TRC20のアドレスになりますのでご注意下さい
 OKをタップ(USDTアドレス情報が保存されました)

6

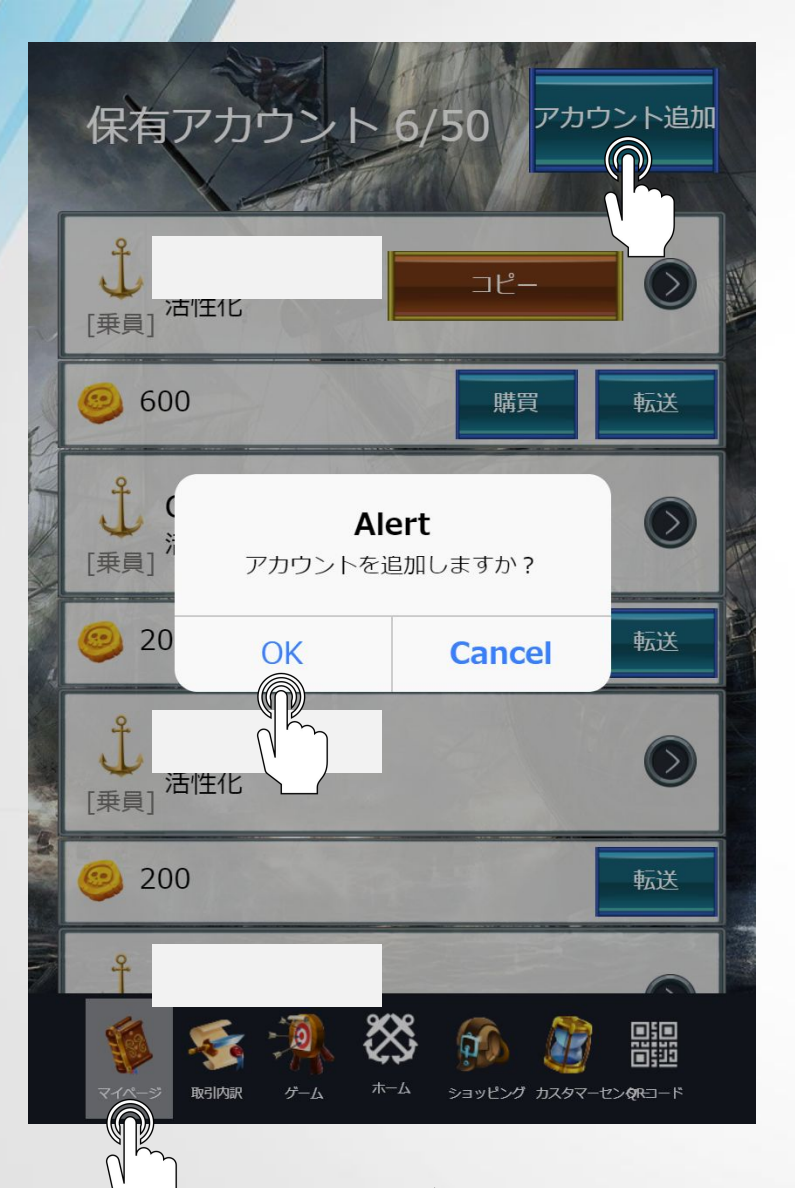

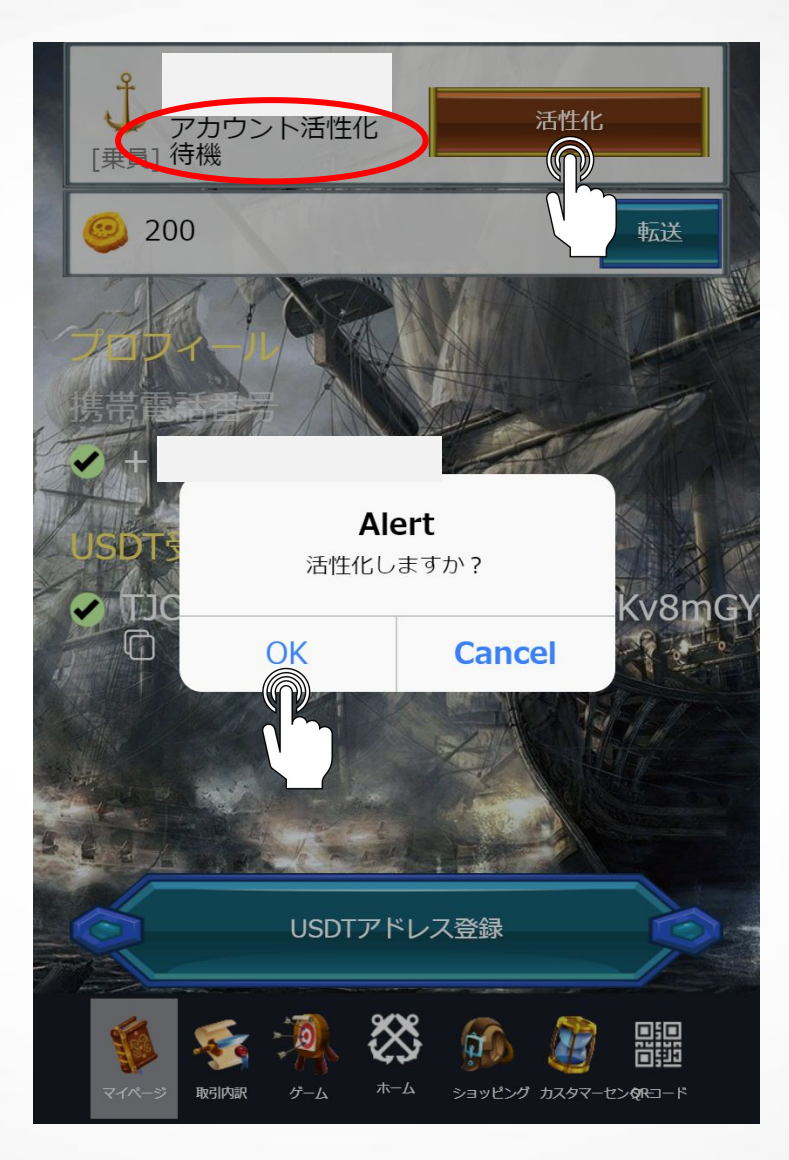

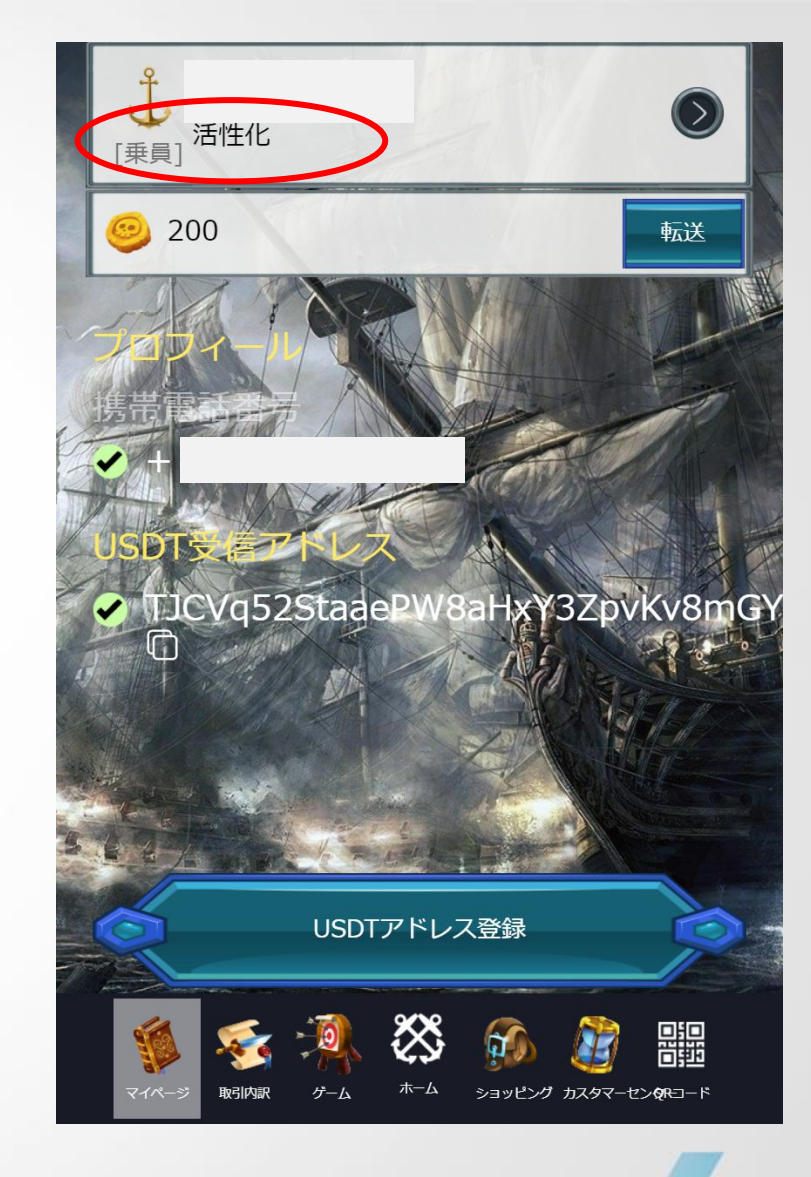

# ■サブアカウント追加方法■

1.マイページをタップし画面下までスクロール
 2.アカウント追加をタップ
 3.OKをタップ(アカウントを追加しますか?)
 ✓ アカウントは、50個まで追加可能です

# ■活性化の方法■

1.活性化をタップ
 2.OKをタップ(活性化しますか?)
 3.アカウント活性化待機から活性化に表示が変わった事を確認
 ✓ 活性化には、1アカウント毎に200GOLDのデポジットが必要となります

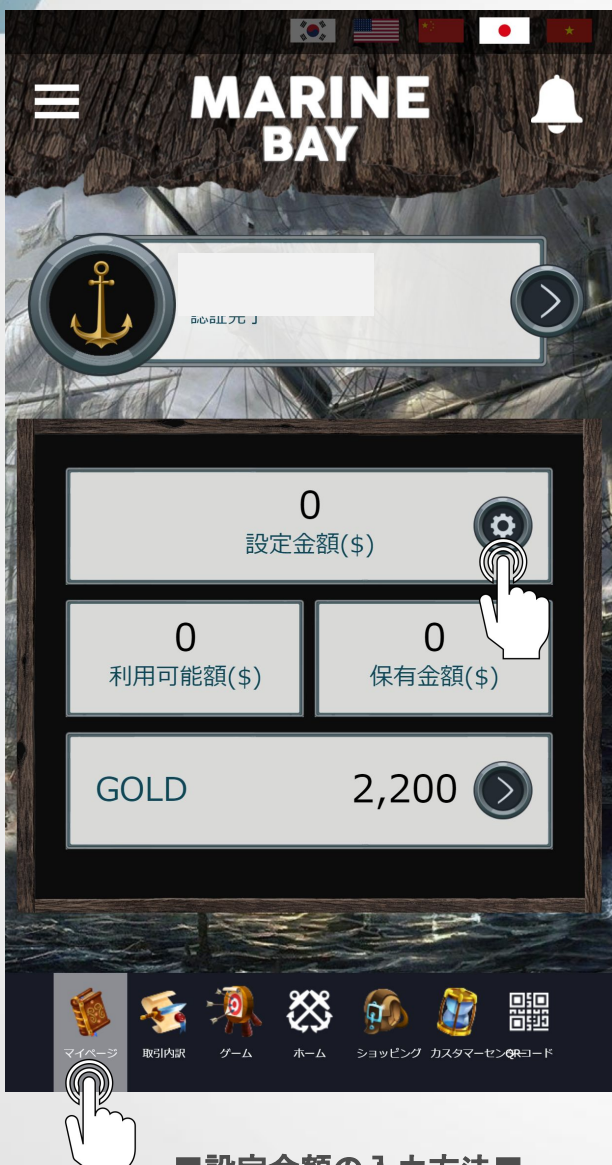

MARINE 注意事項 限度額を設定しなければ、マッチングが行われません。 額はドル基準です。 1000 設定金額 保有金額 \$0 利用可能額 \$0 保存 閉じる 鼺  $\sim$ ショッピング カスタマーセン**&R**コード 取引内訳 パート

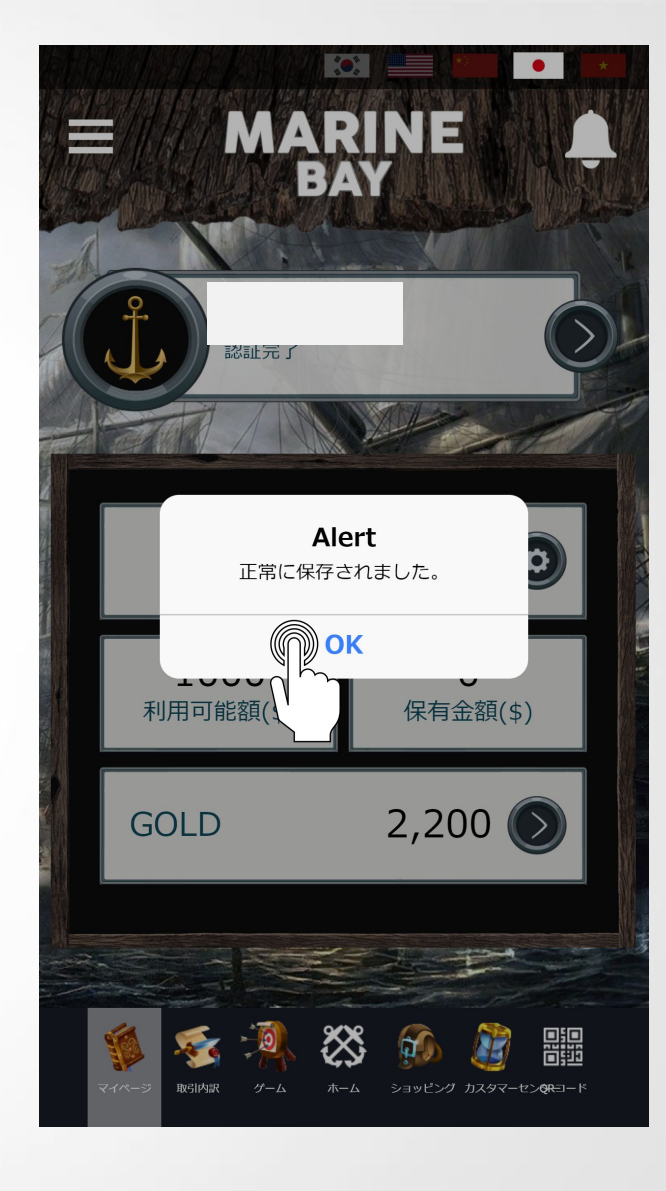

■設定金額の入力方法■

1.マイページをタップ
 2.設定金額(\$)をタップ
 3.設定金額に取引可能金額を入力(100\$以上)し保存をタップ
 4.OKをタップ(正常に保存されました)

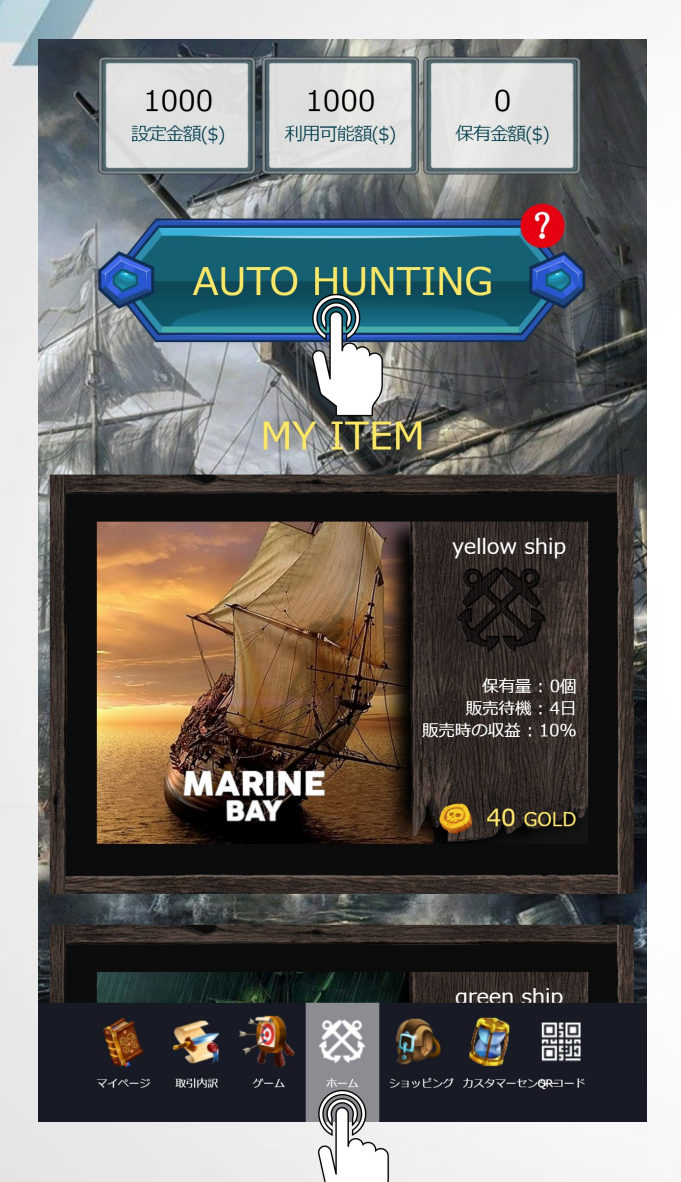

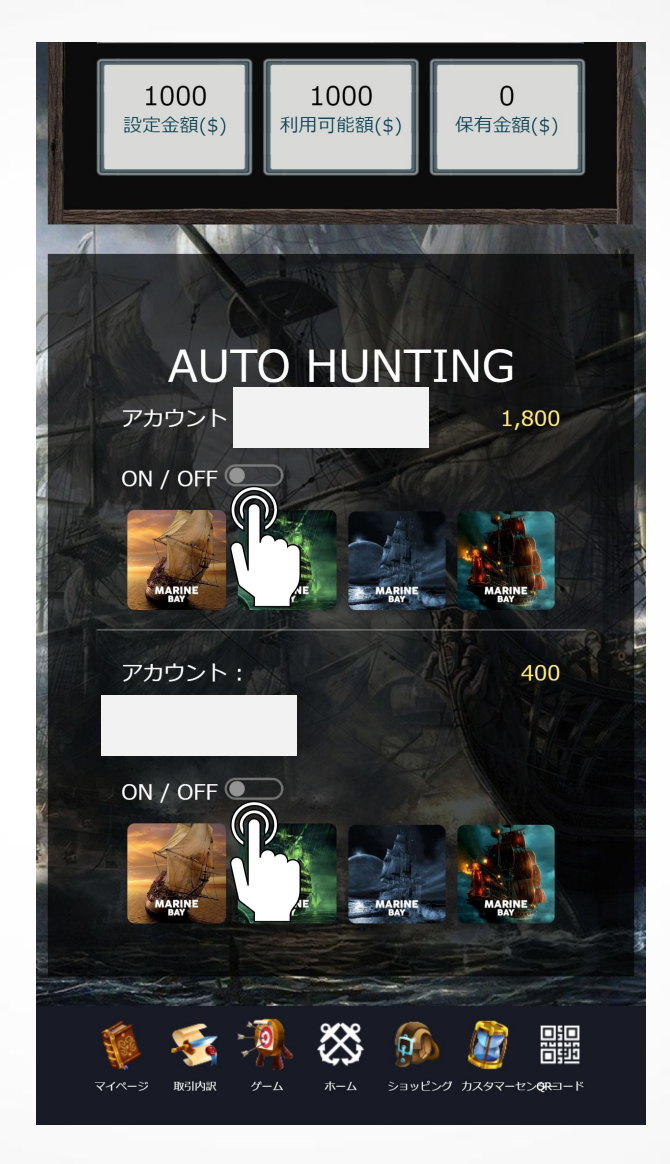

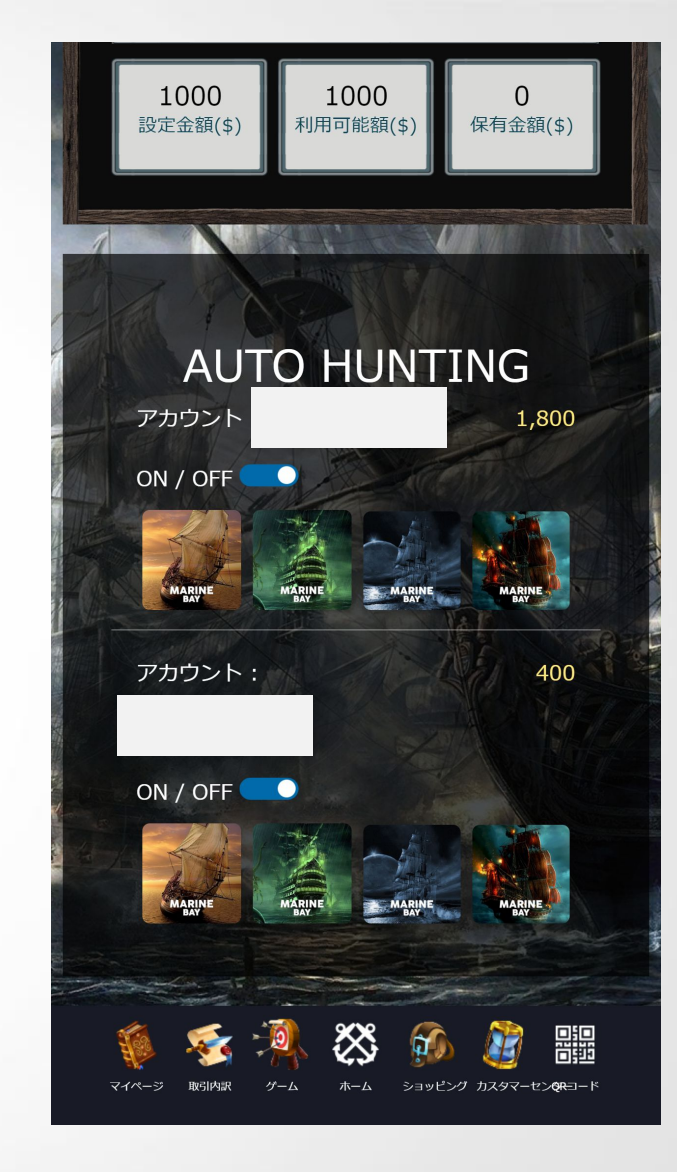

# ■オートハンティングの設定方法■

ホームをタップし画面中間までスクロール
 AUTO HUNTINGをタップ
 スライドしてON(青表示)に設定
 ✓ AUTO HUNTINGのON/OFF設定は各サブアカウント毎に必要です

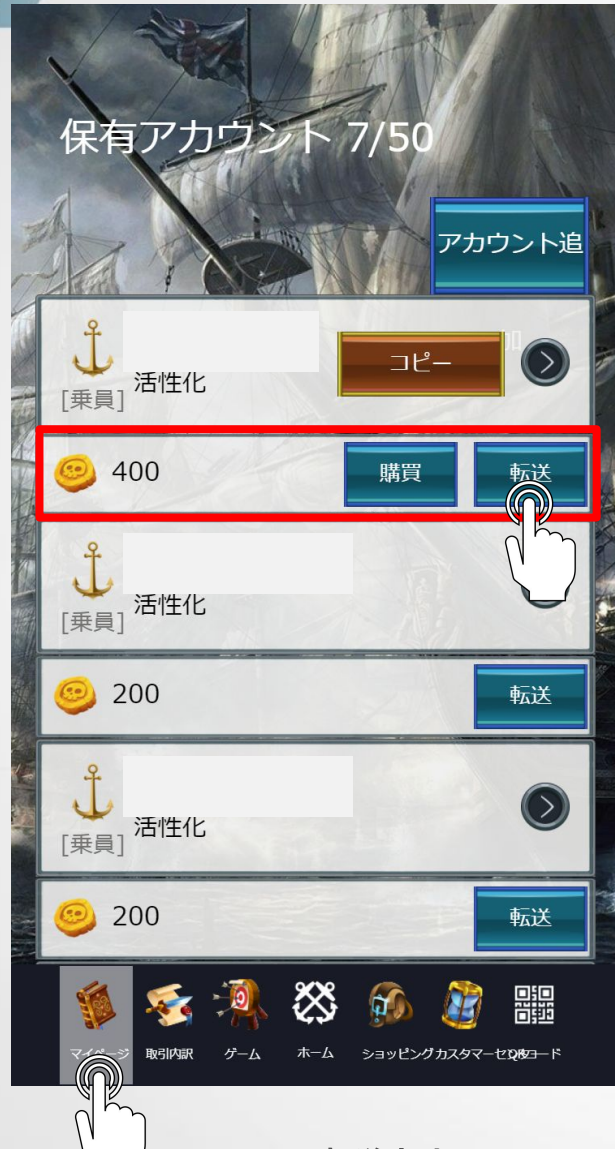

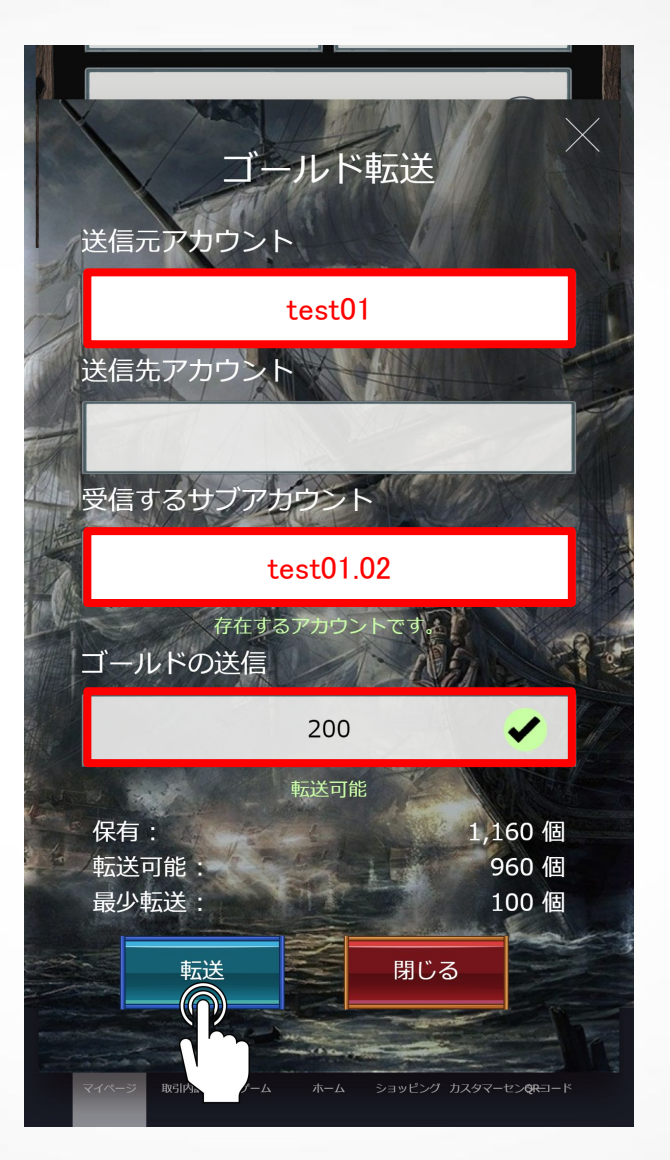

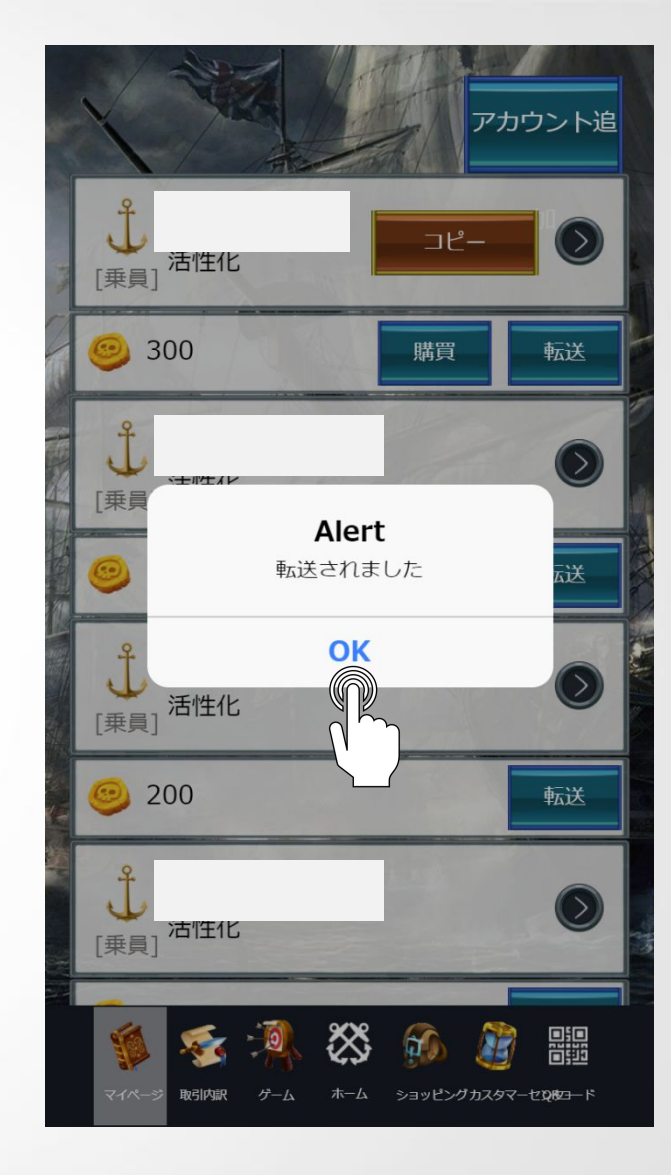

■GOLDの転送方法■

 1.マイページをタップ
 2.送信元アカウントの転送をタップ
 3.送信元アカウント:送信元アカウントのIDを選択 受信するサブアカウント:GOLDを受信するサブアカウントを選択 ゴールドの送信:送信するGOLDの個数を入力 4.転送をタップ
5.OKをタップ(転送されました)
✓GOLDの転送には、発送元に300GOLD以上残高が必要です
✓最小転送数は、100GOLD以上

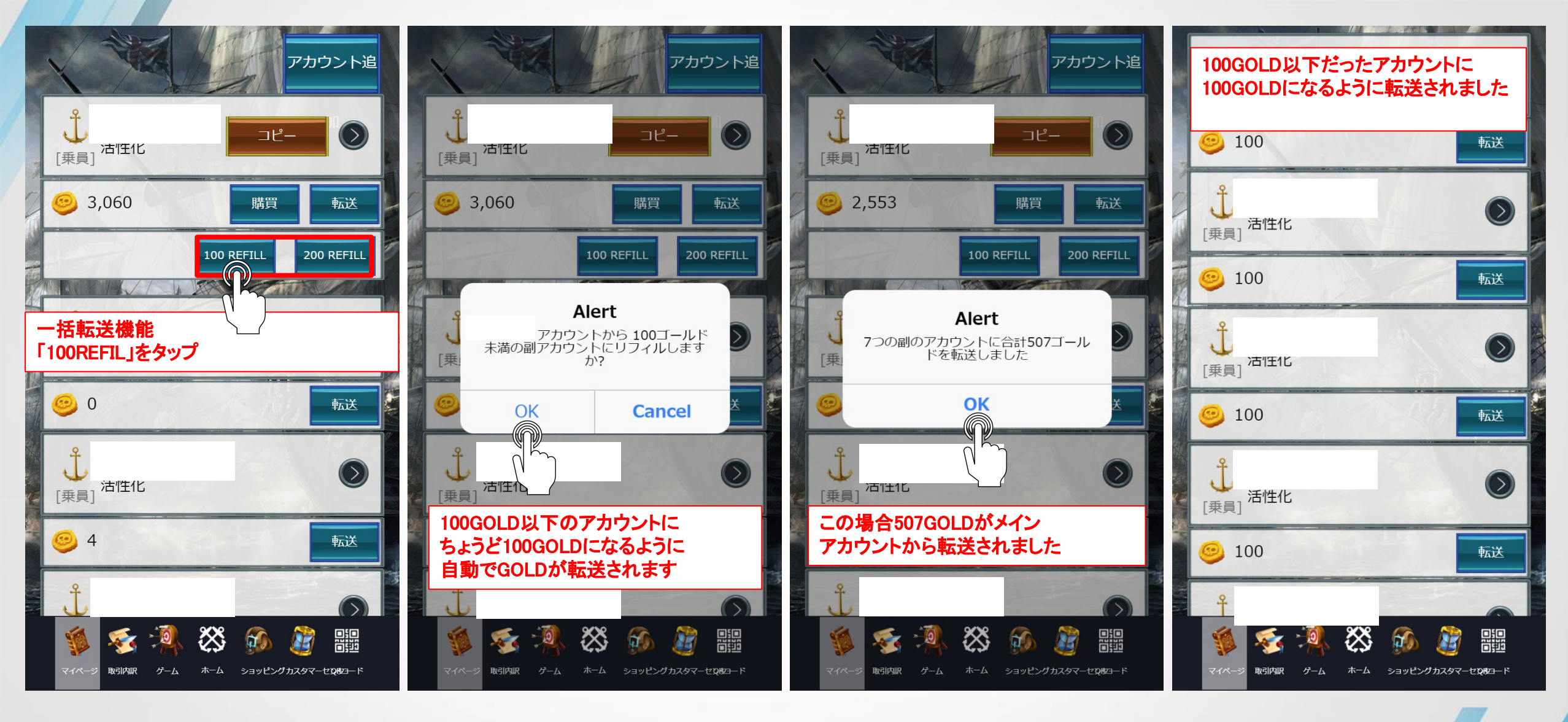

#### ■GOLDの一括転送方法■

GOLDをサブアカウントへ転送する場合 各サブアカウント毎に転送が必要でした が、残高が100GOLDまたは200GOLDになるように自動で転送される機能となりま す。 ✓サブアカウントへの転送は、番号の早い順から転送されます。

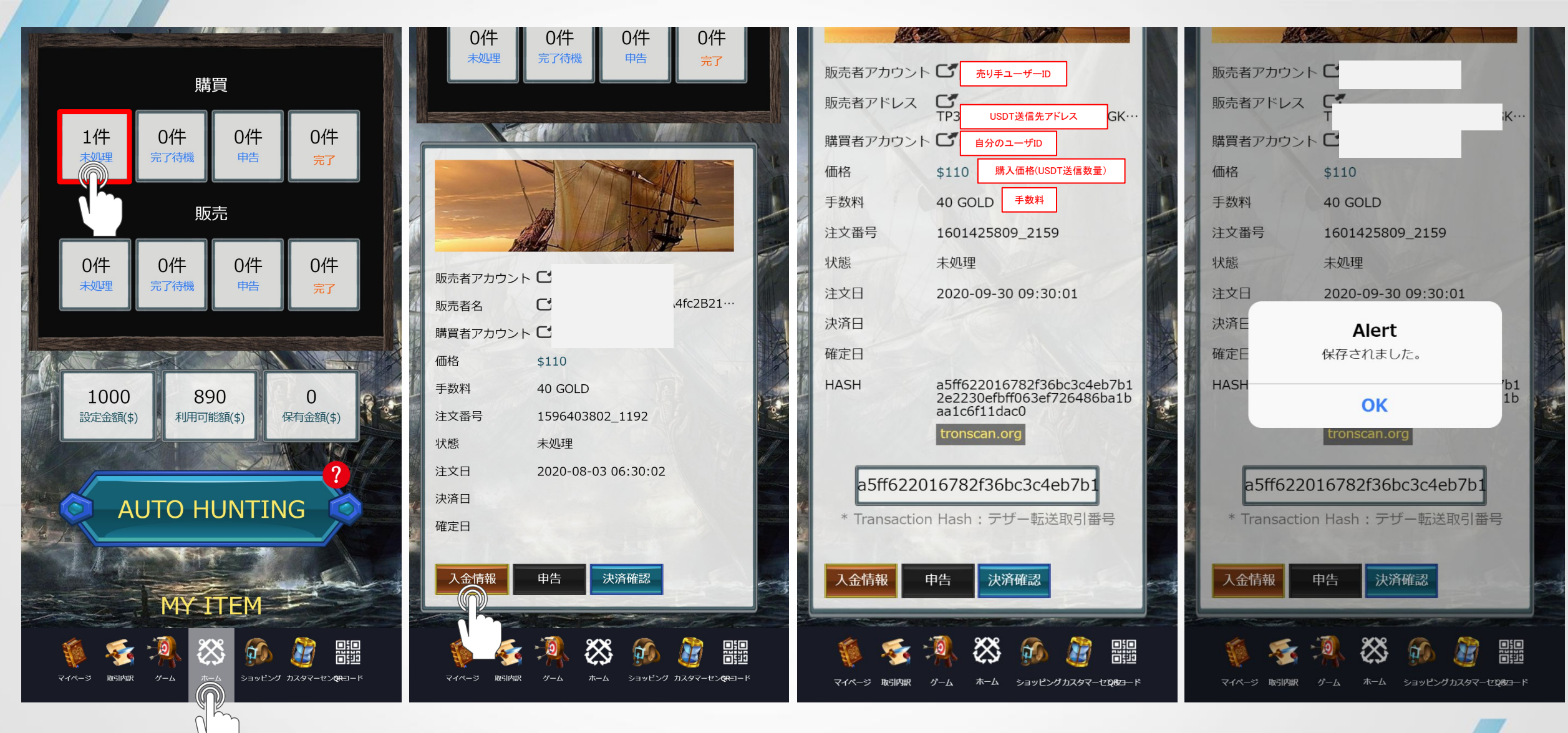

■抽選結果の確認とアイテム購入方法 1■

ホームをタップし画面中までスクロール
 購買⇒未処理をタップ
 マッチングの詳細を確認し入金情報をタップ
 販売者へUSDTの送信が完了したらTXN HASHを貼り付ける
 決済確認をタップしOKをタップ(保存しますか?)

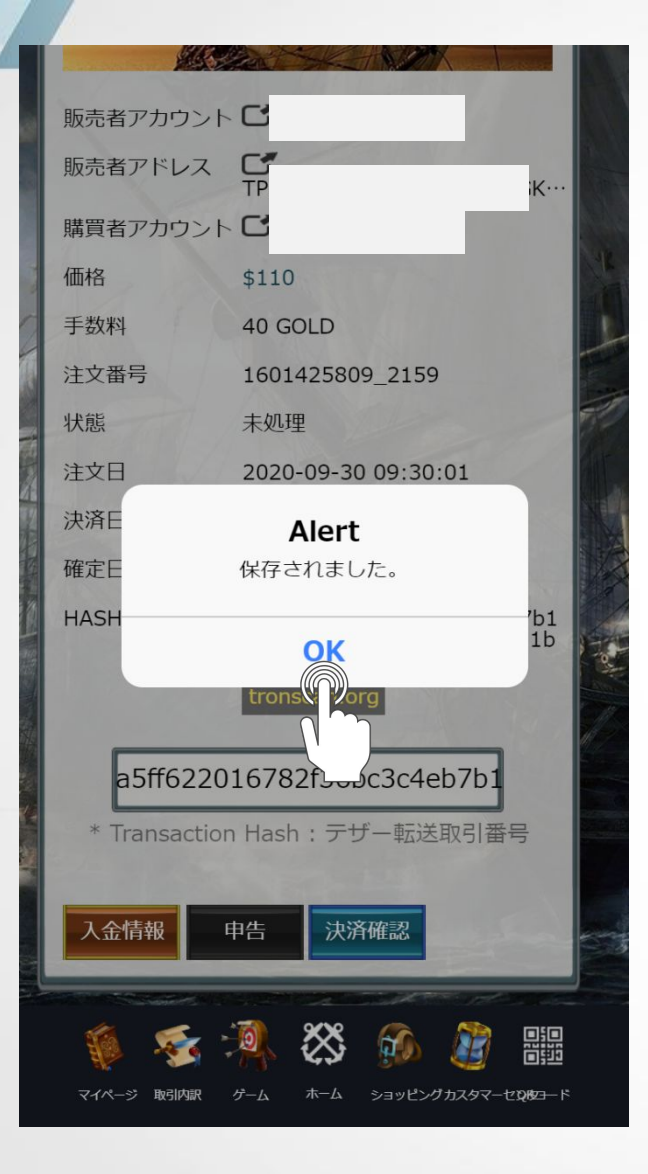

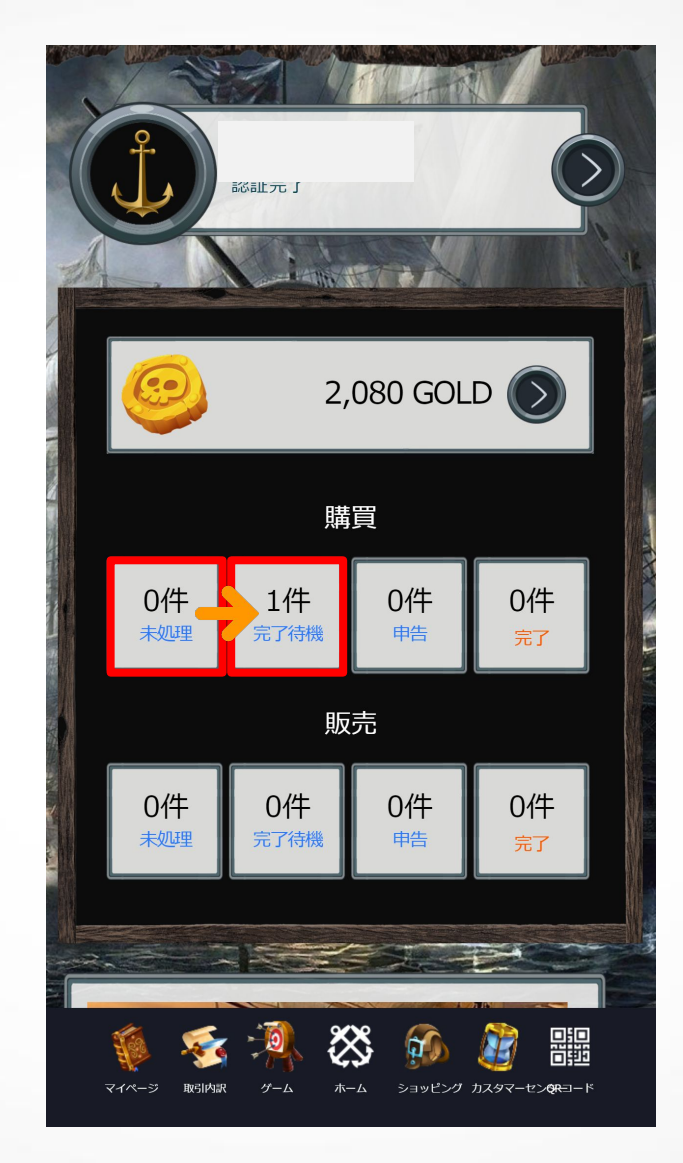

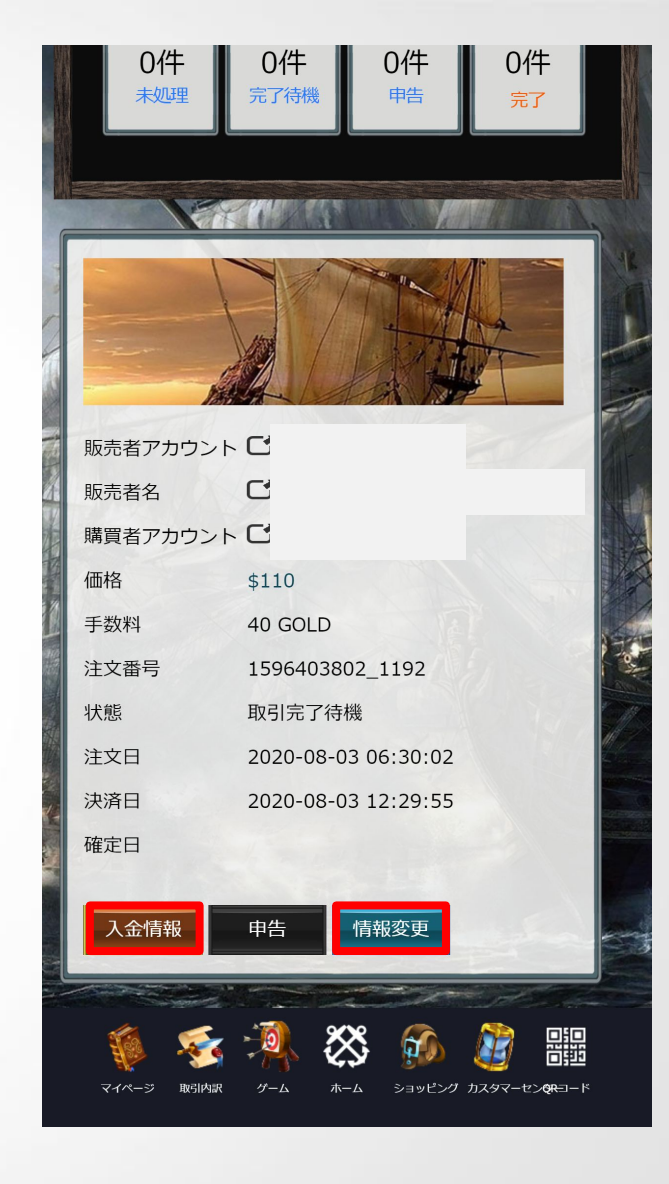

## ■抽選結果の確認とアイテム購入方法 2■

6.0Kをタップ(保存されました)

7.未処理から完了待機にアイテムが移行したのを確認(販売者が確認完了を行うとアイテムが完了に移行します)

✓ TXN HASHの貼付けを間違えた場合は、入金情報⇒TXN HASHの貼付け⇒情報変更で更新可能です

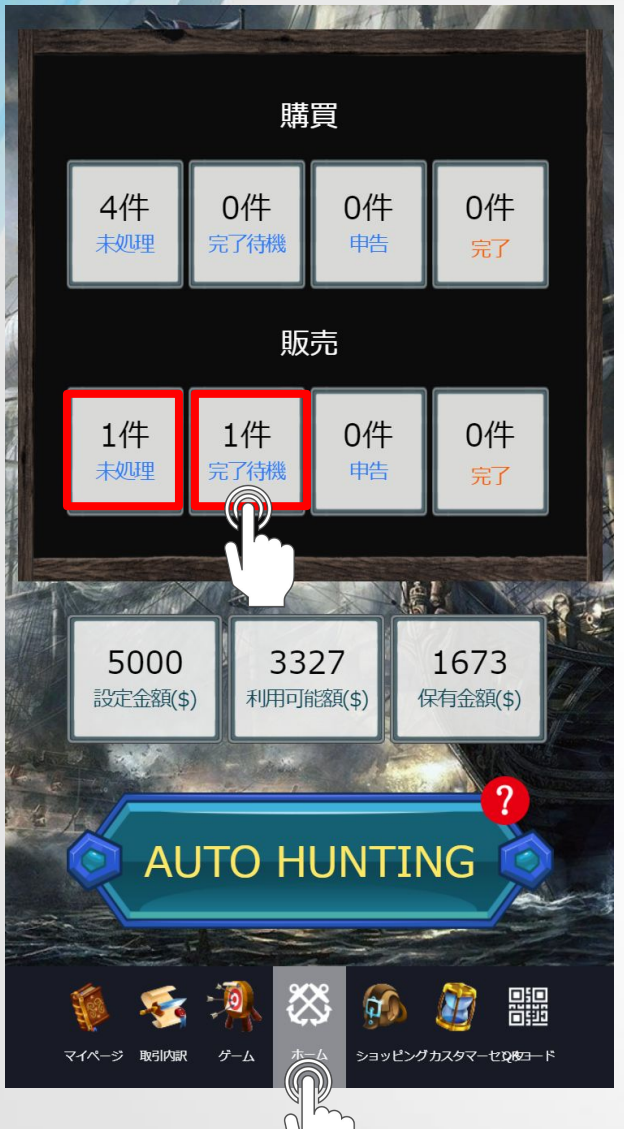

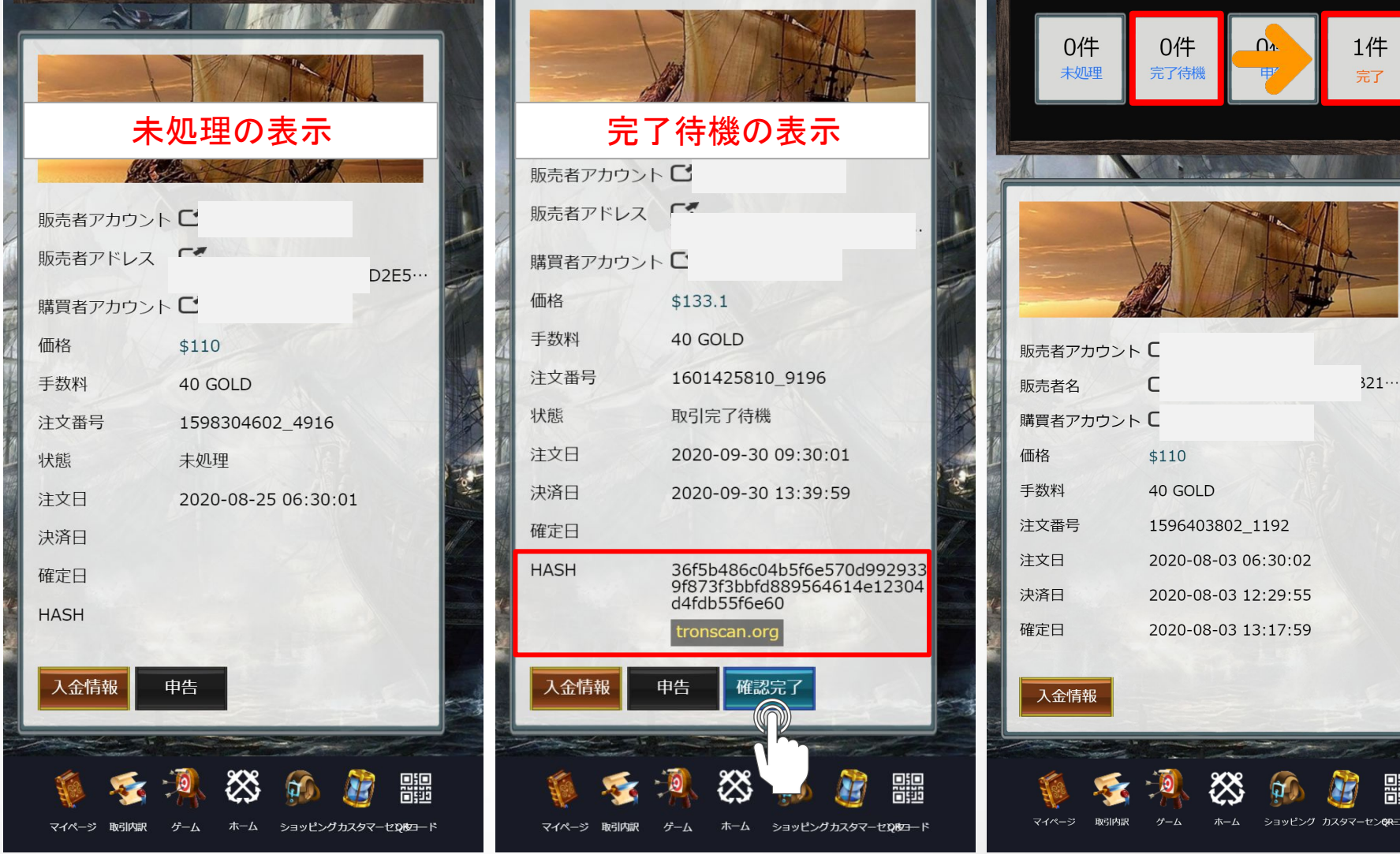

#### ■抽選結果の確認とアイテム売却方法■

 ホームをタップし画面中までスクロール
 販売⇒「未処理」に件数が表示されている場合 購買者からまだUSDTが送金されていません 販売⇒「完了待機」に件数が表示されている場合 購買者からUSDTが送金された状態です
 表示されているHASH⇒https://tronscan.orgから送金確認および自身のウォレットにて着金確認を行う
 着金ならびにTX HASHが確認取れたら「確認完了」をタップし保存
 「完了待機」⇒「完了」に数字が移動したことを確認(アイテムが譲渡されました)

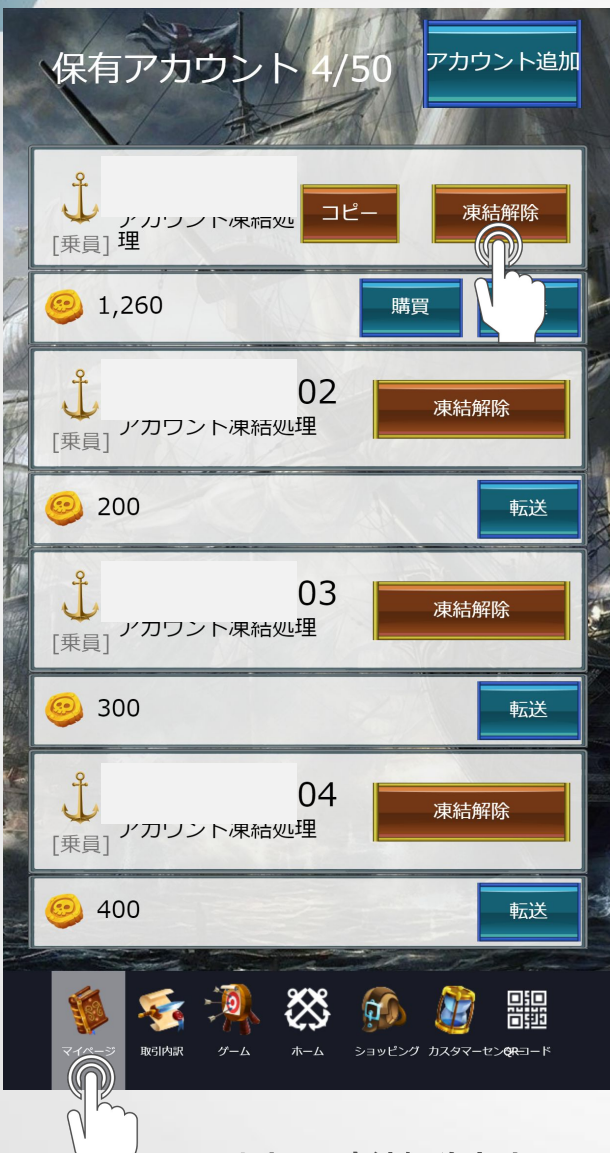

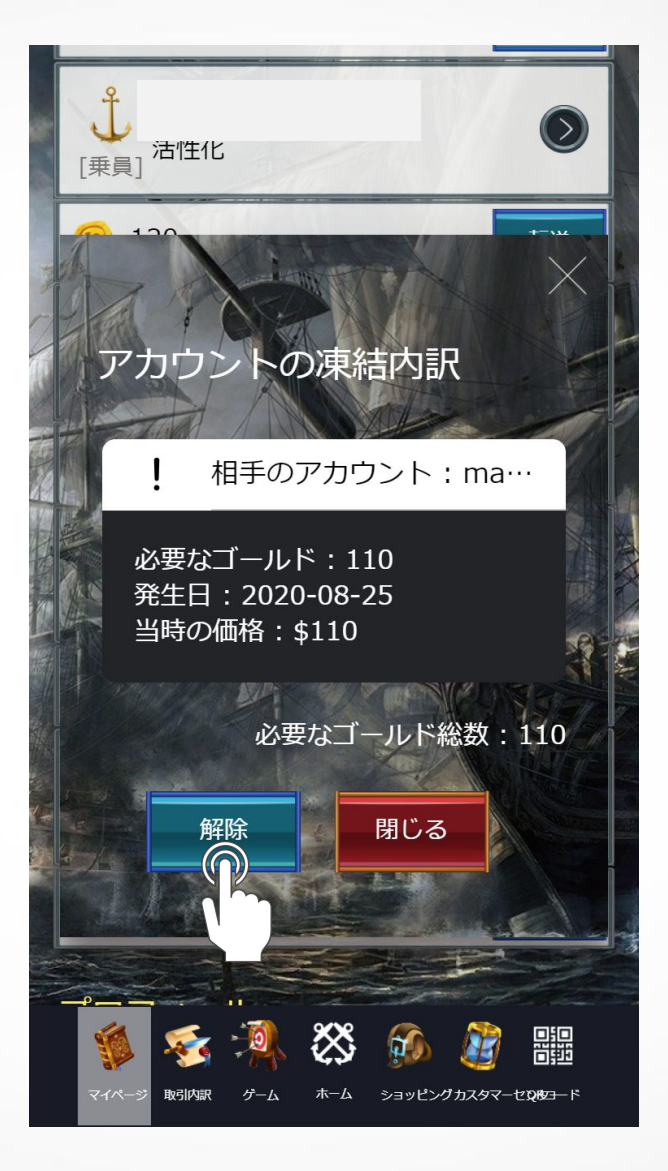

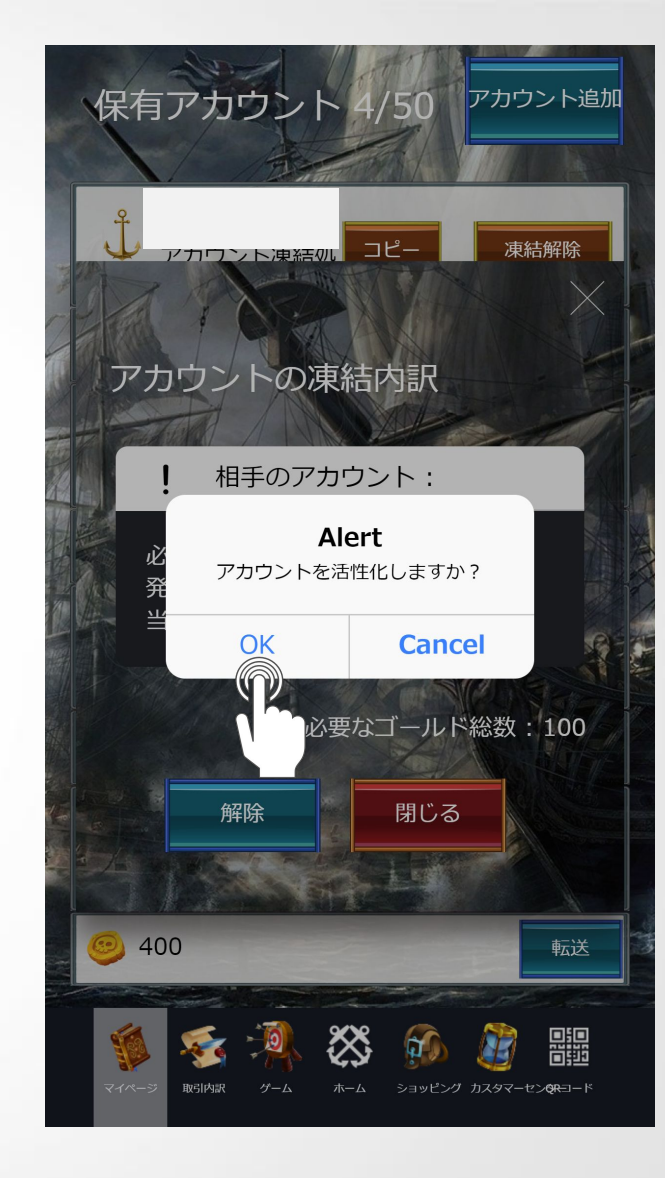

■アカウント凍結解除方法■

1.マイページをタップし画面下までスクロール
 2.凍結解除をタップ
 3.アカウントの凍結内訳を確認し解除をタップ 
 4.OKをタップ(アカウントを活性化しますか?)

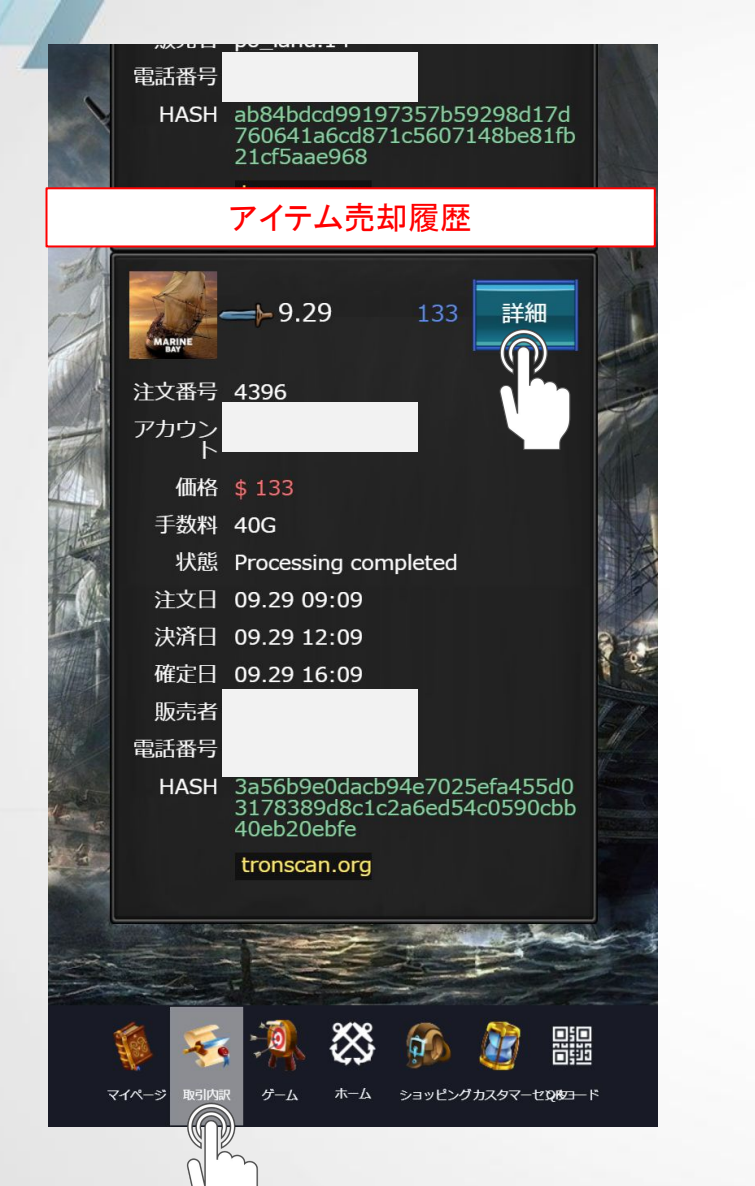

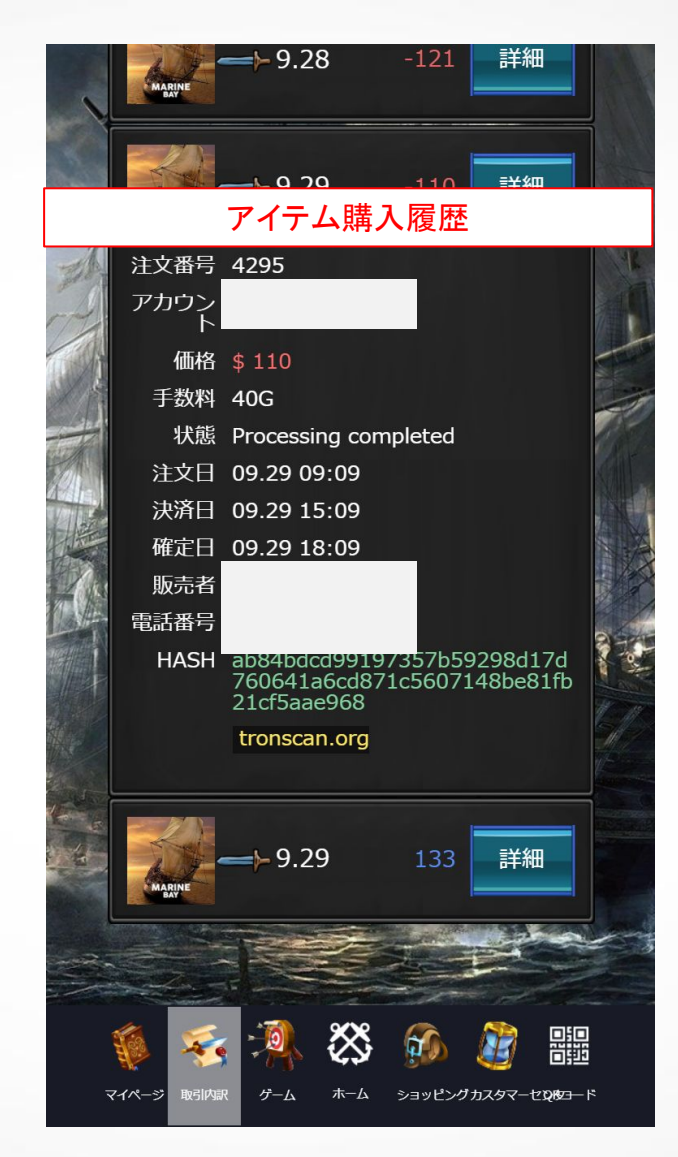

■アイテム購入・売却履歴 確認方法■

1.取引内訳をタップ 2.アイテム⇒詳細をタップ(アイテム売買の履歴が確認できます)

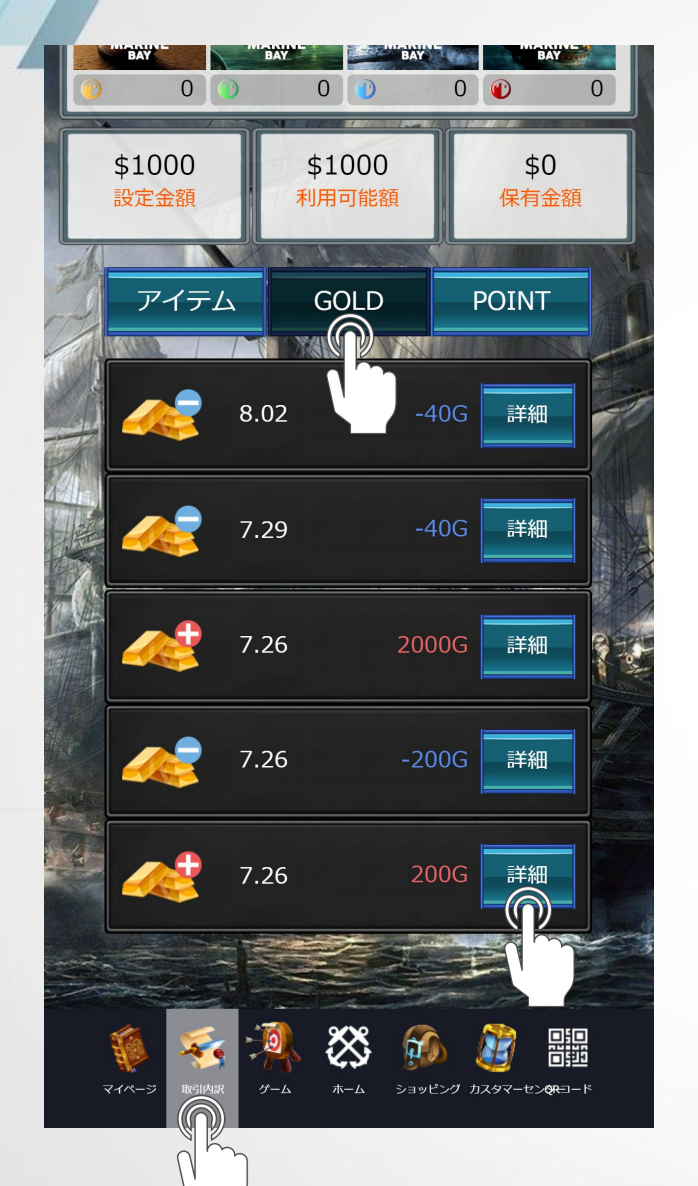

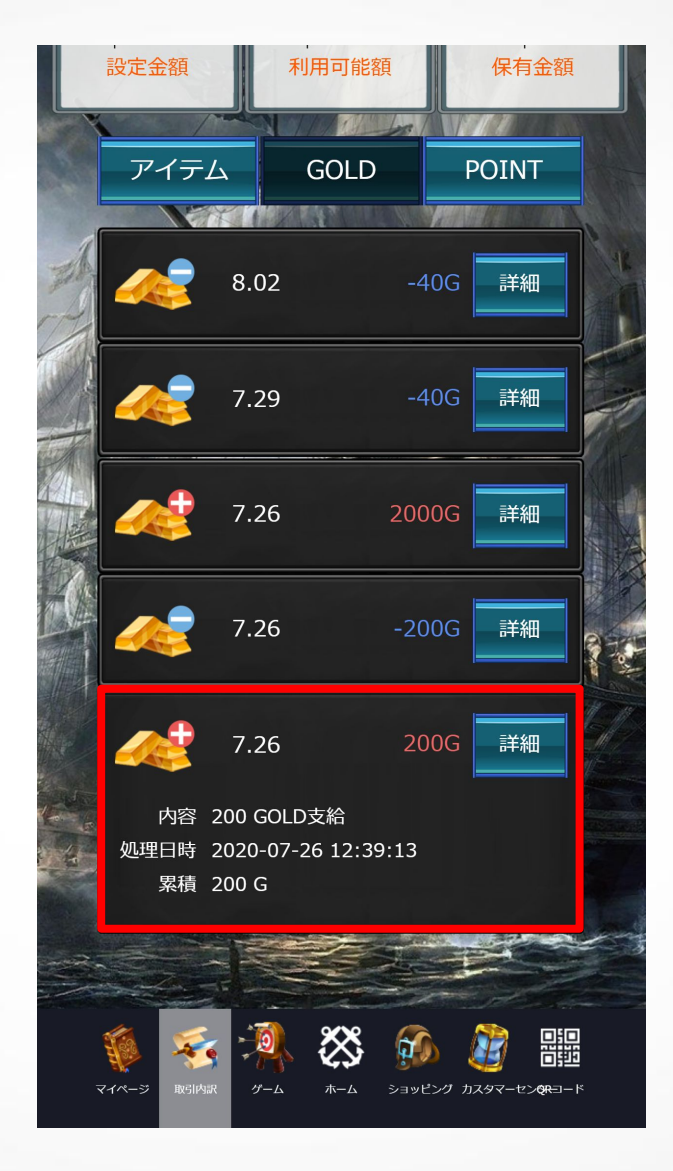

# ■GOLD履歴 確認方法■

1.取引内訳をタップ 2.GOLDをタップ⇒詳細をタップ(GOLD入出履歴の内容が確認できます)

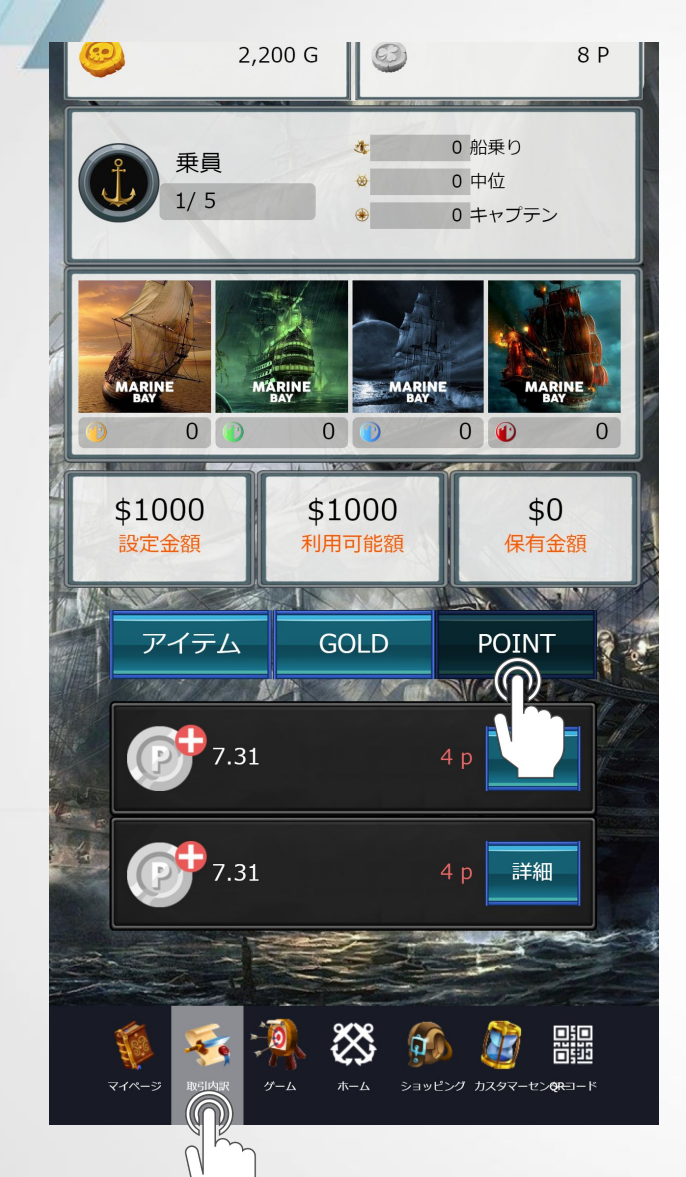

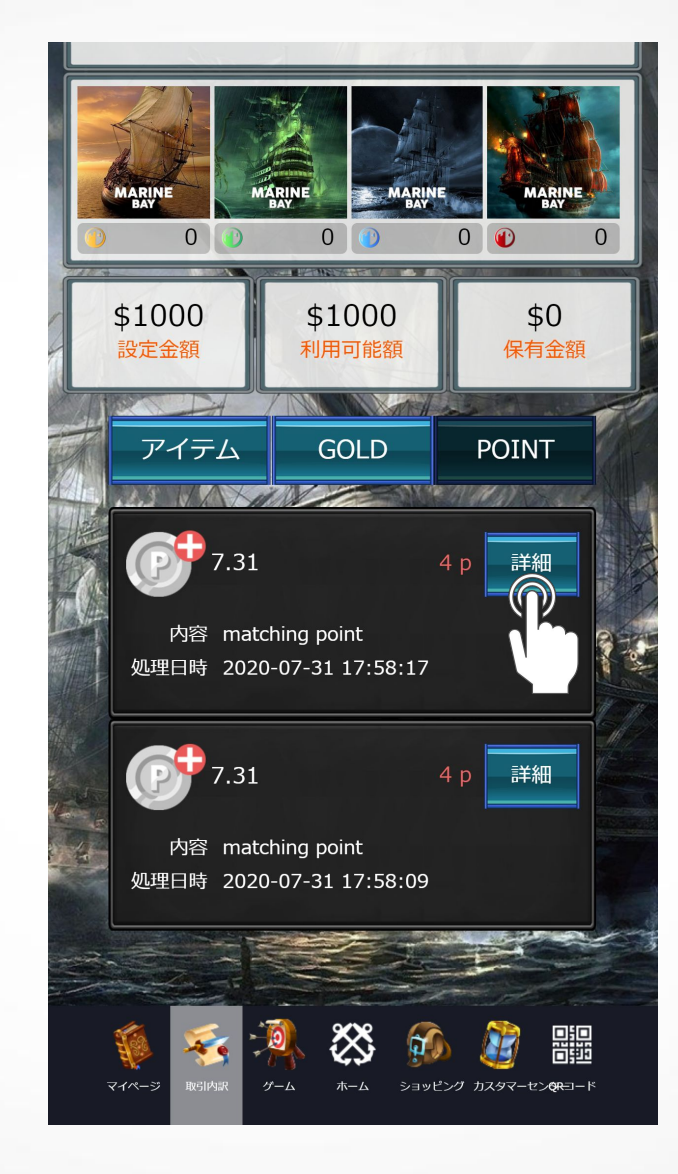

## ■ポイント履歴 確認方法■

ポイントとは?

・リファラルプログラムによりユーザーを直接紹介すると得られるポイントです・1ポイント=1GOLDの価値となります(1,000ポイントからGOLDに交換可能)

1.取引内訳をタップし画面下までスクロール
 2.POINTをタップ⇒詳細をタップ(ポイント反映の履歴が確認できます)

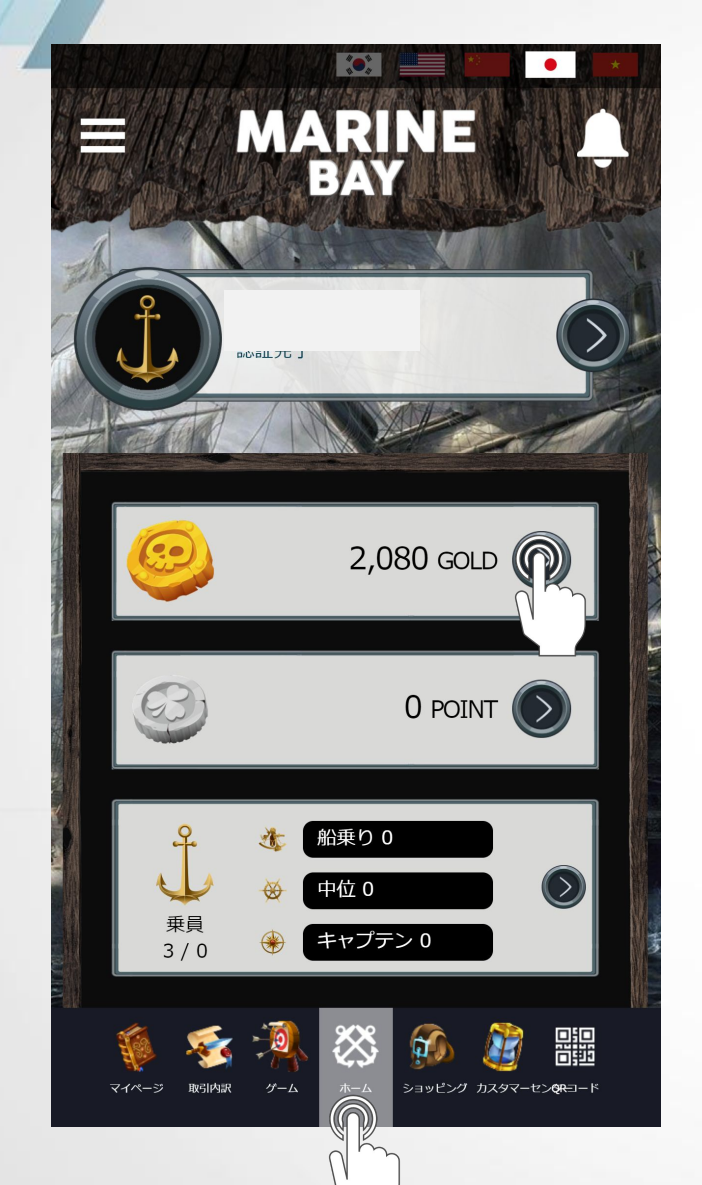

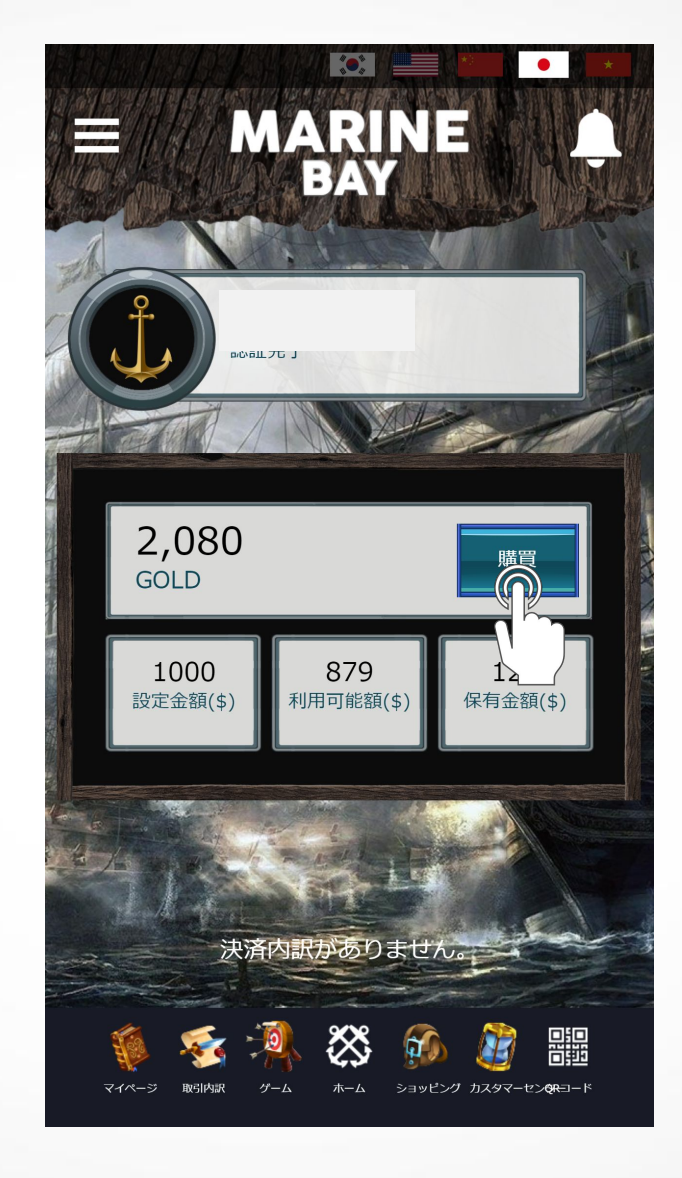

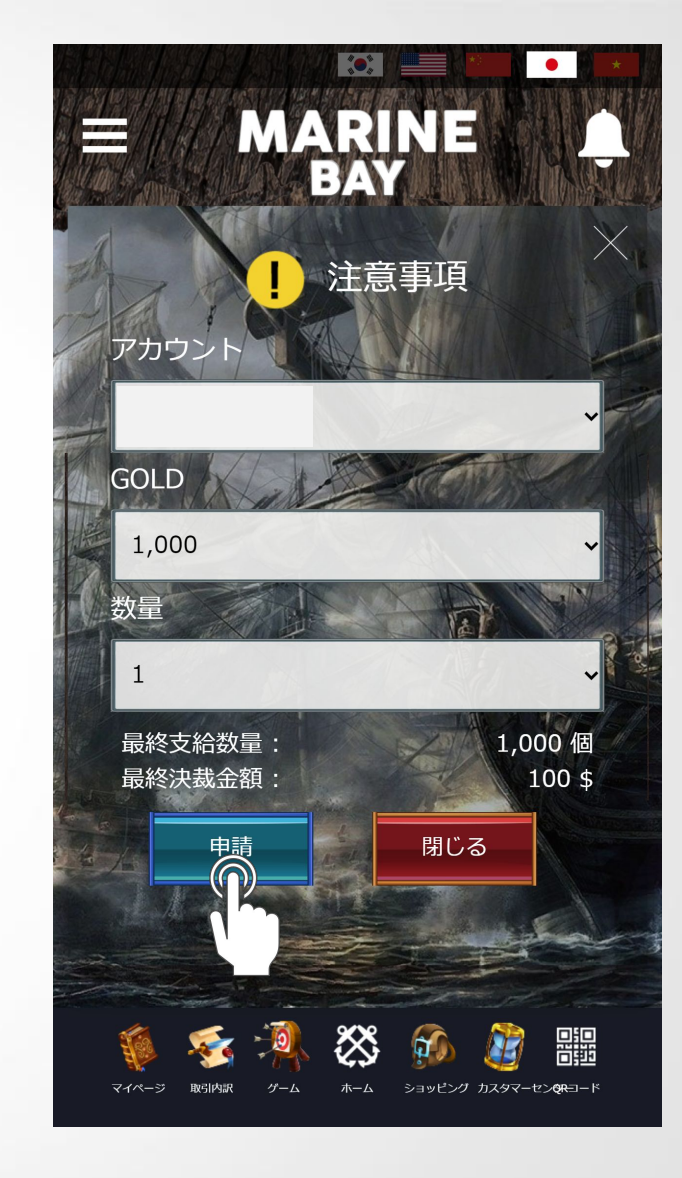

■GOLD購入方法 1■

ホームをタップしGOLDをタップ
 購買をタップ
 購入するアカウントを選択しGOLD、数量を選択し申請をタップ(GOLD最小購入は、1,000GOLD=100\$)

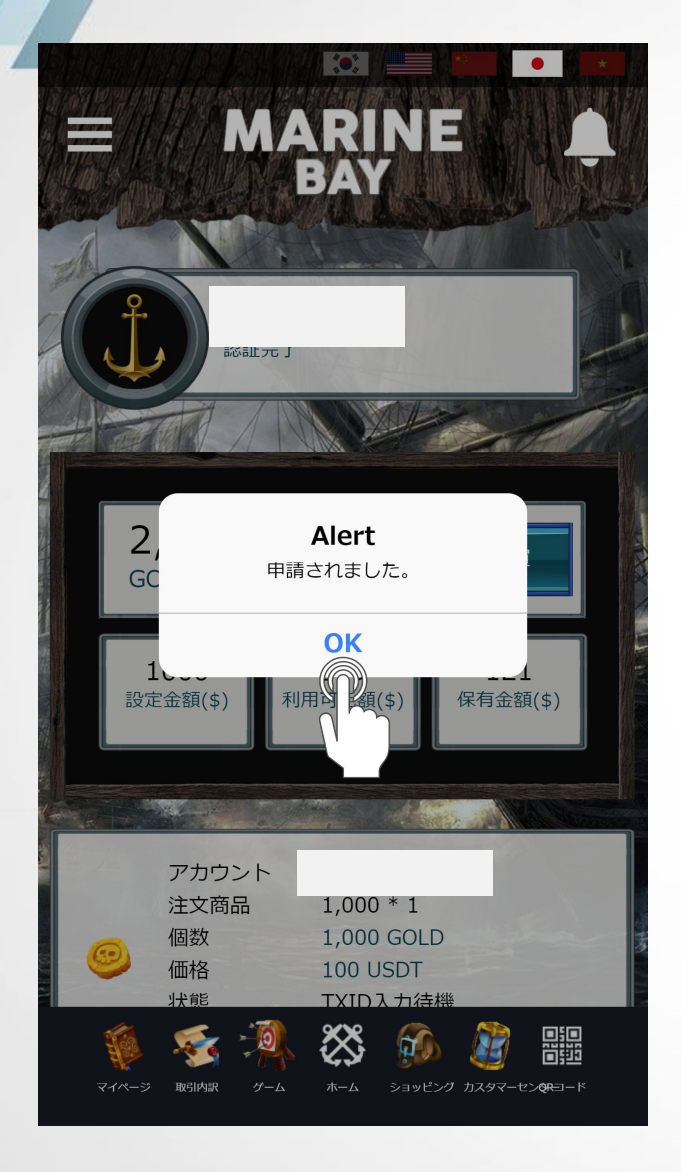

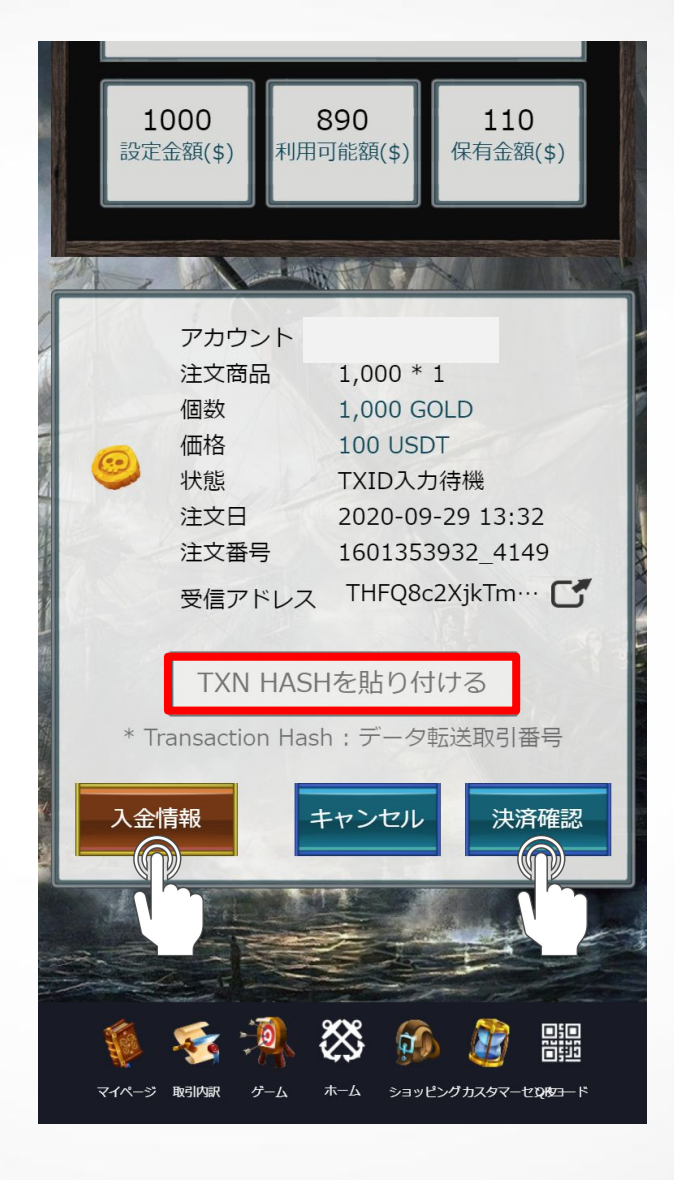

# ■GOLD購入方法 2■

4.OKをタップ(申請されました) 5.USDTの送信が完了したら入金情報をタップしてTXN HASHを貼り付ける 6.決済確認をタップしてGOLDの反映を待ちます

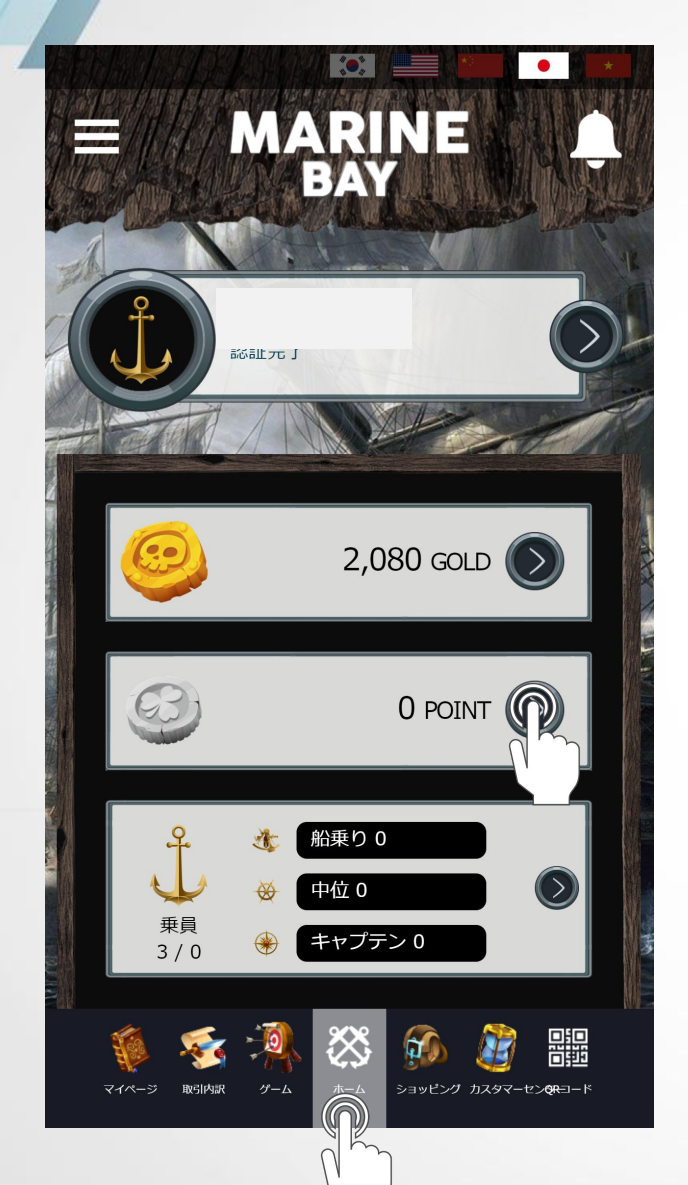

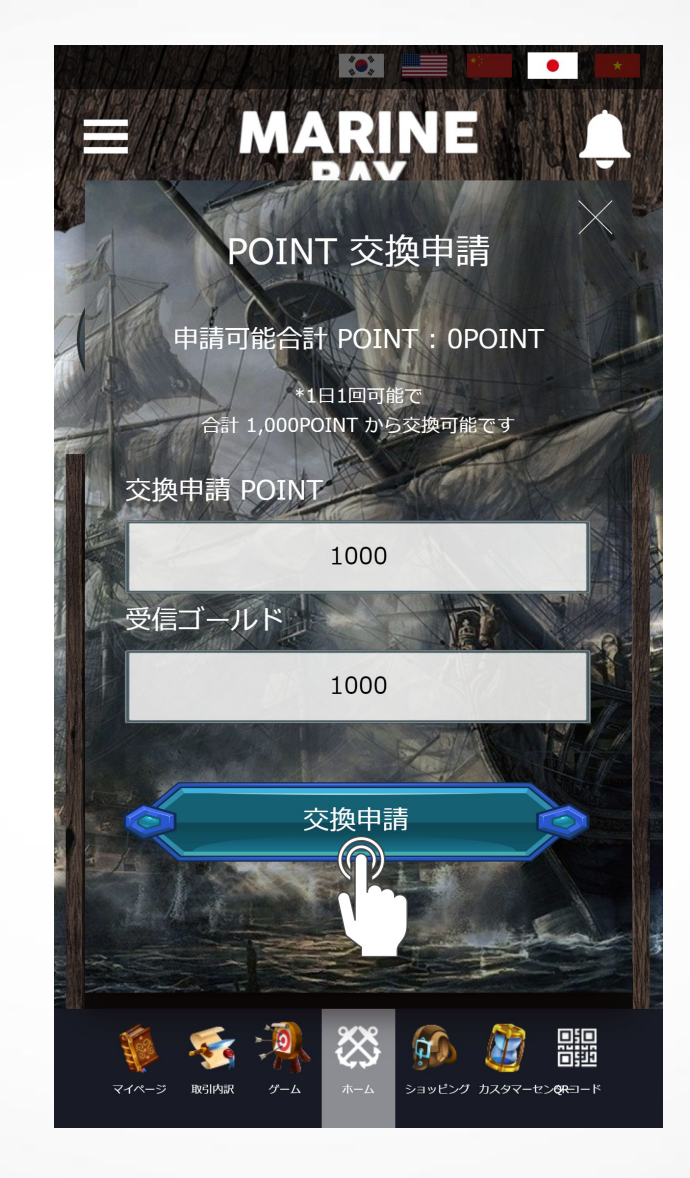

■POINT交換申請■

ホームをタップしPOINTをタップ
 2.交換申請 POINTに数量を入力
 3.交換申請をタップ

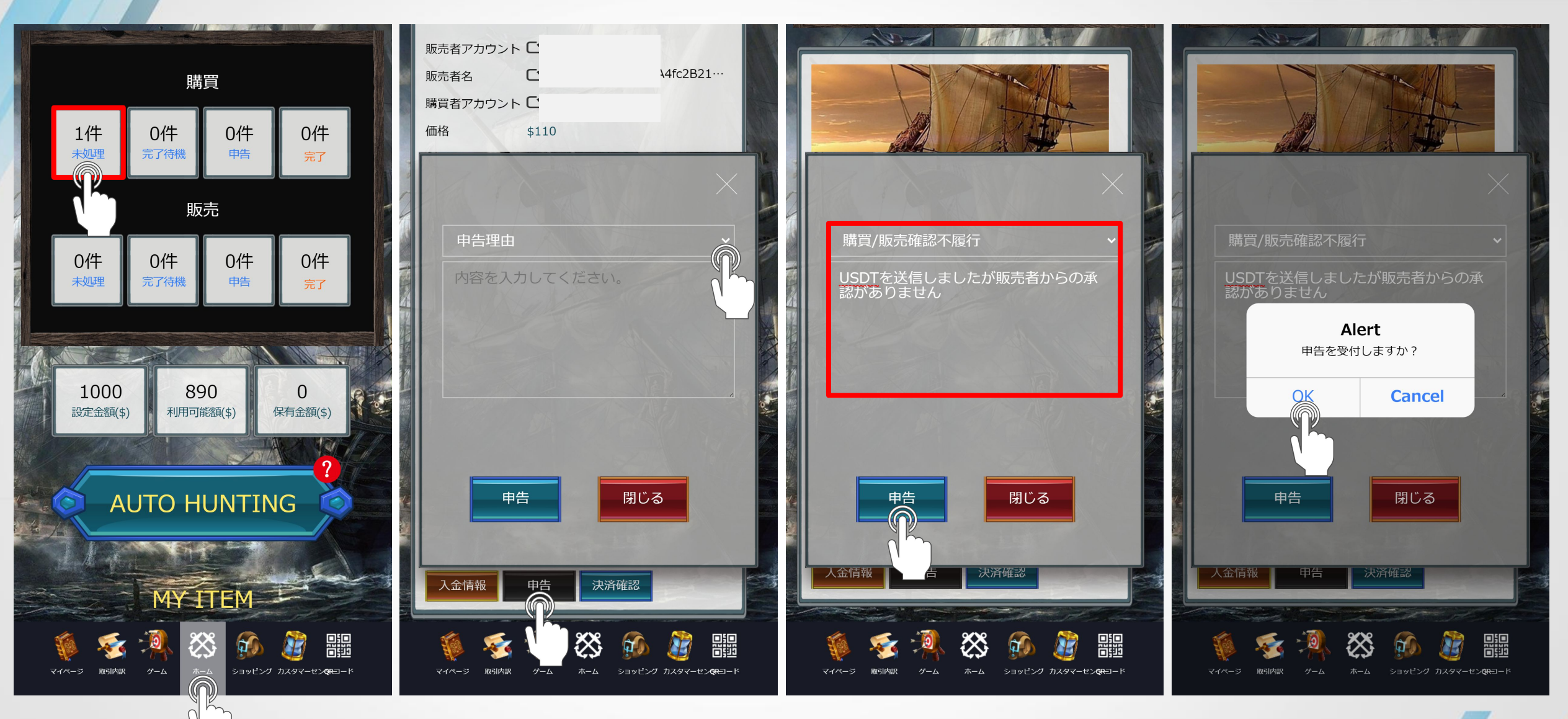

■**申告の方法**■ 申告とは?

・ユーザー間取引にてUSDTが届かないまたは、USDTを送信したが確認完了されない 等の場合 取引を円滑に進めるためにCSが取引完了までサポートするための機能です✓申告可能時間 17:00~21:00

ホームをタップし購買の未処理をタップ
 申告をタップし申告理由と問い合わせ内容を入力⇒申告をタップ
 Okをタップ(申告を受付しますか?)

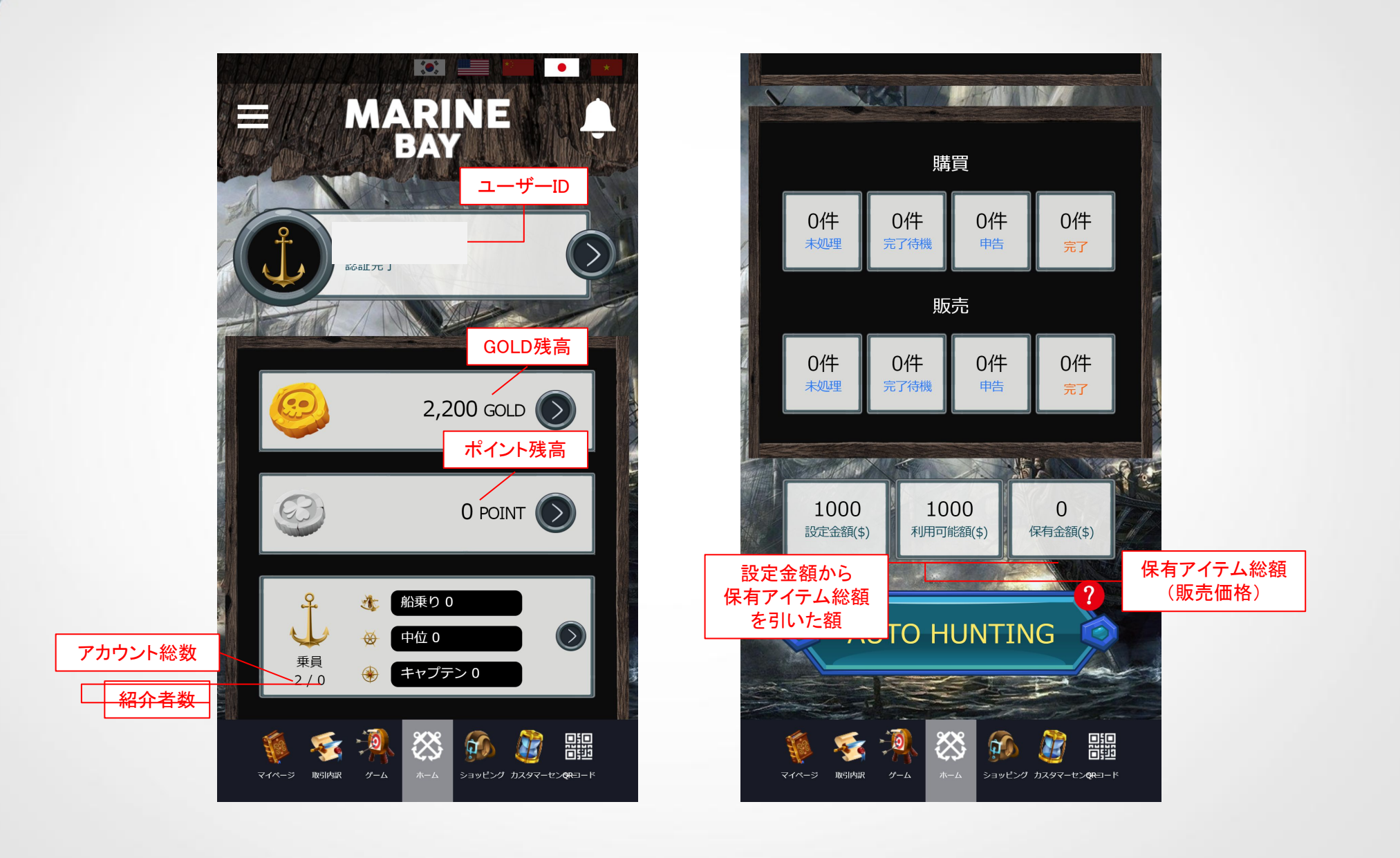